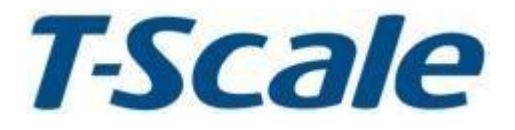

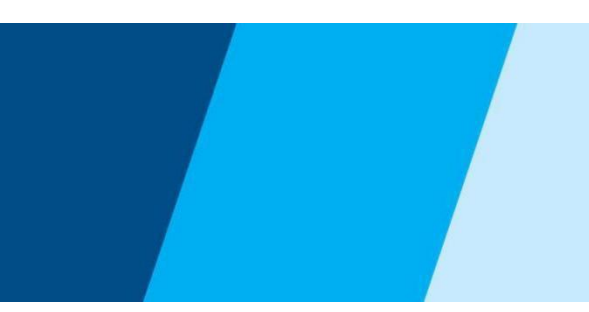

# **Technical Manual**

# ΑΡΡ Ζυγαριά Υπολογισμού Τιμής <sup>V1.14-V1.12 αναθ.: YM8, Δεκ. 2018</sup>

# ΠΕΡΙΕΧΟΜΕΝΑ

| 1. ΠΡΟΦΥΛΑΞΕΙΣ                 | 4 -  |
|--------------------------------|------|
| 2. ΕΙΣΑΓΩΓΗ                    | 5 -  |
| 3. ΤΕΧΝΙΚΑ ΧΑΡΑΚΤΗΡΙΣΤΙΚΑ      | 6 -  |
| 4. ΕΓΚΑΤΑΣΤΑΣΗ                 | 9 -  |
| 5. ΠΛΗΚΤΡΟΛΟΓΙΟ & ΟΘΟΝΗ        | 11 - |
| 6. ΛΕΙΤΟΥΡΓΙΑ                  | 14 - |
| 7. ΠΑΡΑΜΕΤΡΟΙ                  | 26 - |
| 8. ΒΑΘΜΟΝΟΜΗΣΗ (ΚΑΛΙΜΠΡΑΡΙΣΜΑ) | 30 - |
| 9. ΣΥΝΔΕΣΗ RS-232              | 31 - |
| 10. ΚΩΔΙΚΟΙ ΣΦΑΛΜΑΤΩΝ          | 37 - |
| 11. ΣΧΕΔΙΟ                     | 39 - |

# 1. ΠΡΟΦΥΛΑΞΕΙΣ

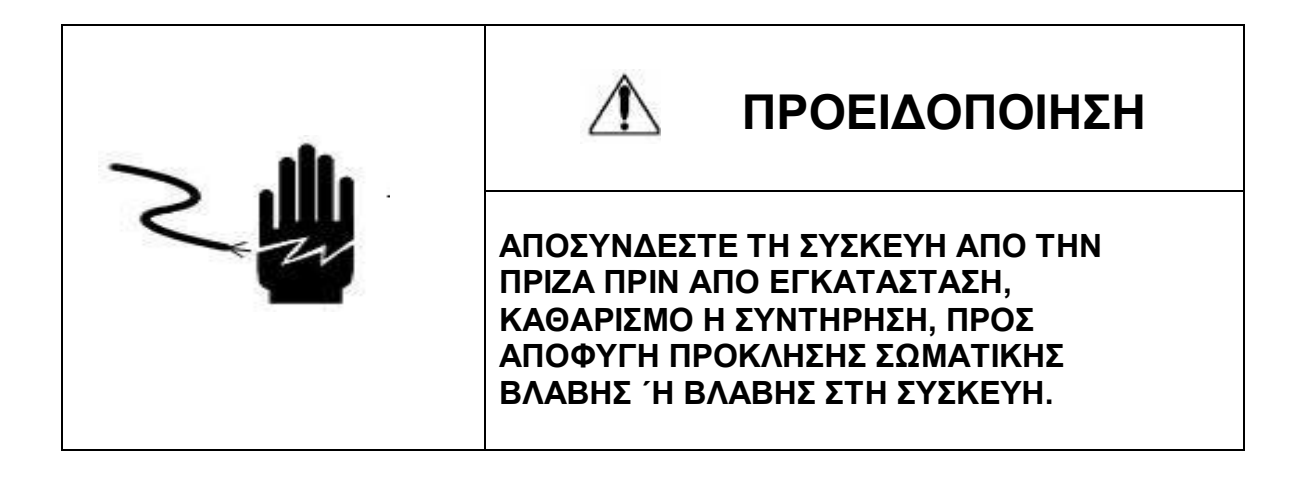

Λα επιτρέπετε μόνο σε εξουσιοδοτημένα άτομα να εκτελούν εργασίες συντήρησης στη συσκευή.
Πριν συνδέσετε ή αποσυνδέσετε οποιοδήποτε εξάρτημα, αφαιρέστε τη συσκευή από την πρίζα.

- Η μη τήρηση των ανωτέρω ενδέχεται να προκαλέσει σωματική βλάβη, βλάβη ή και καταστροφή του εξοπλισμού.
- Η ζυγαριά υπολογισμού τιμής είναι ευαίσθητη ηλεκτρονική συσκευή.
   Χρησιμοποιήστε την με προσοχή.
- Μην εγκαθιστάτε τη ζυγαριά απευθείας σε ηλιακό φως.
- Βεβαιώθείτε ότι η τάση του δικτύου και ο τύπος πρίζας είναι κατάλληλα για τη ζυγαριά.
- Χρησιμοποιήστε μόνο το παρεχόμενο τροφοδοτικό, οποιοδήποτε άλλο ενδέχεται να προκαλέσει βλάβη στη ζυγαριά.
- Συνδεόμενος εξοπλισμός πρέπει να εγκαθίσταται κοντά σε εύκολα προσβάσιμη πρίζα.
- Αποφύγετε ασταθείς πηγές ενέργειας. Μη χρησιμοποιείτε κοντά σε μεγάλους καταναλωτές ηλεκτρισμού, όπως εξοπλισμούς συγκολλήσεων ή μεγάλους κινητήρες.
- Αποφύγετε απότομες αλλαγές θερμοκρασίας, δονήσεις και έκθεση σε άνεμο ή νερό.
- Αποφύγετε πηγές μεγάλου ηλεκτρομαγνητικού θορύβου.
- Διατηρείτε τη ζυγαριά καθαρή.

# 2. ΕΙΣΑΓΩΓΗ

- Οι ζυγαριές υπολογισμού τιμής της σειράς APP είναι πολύ συμπαγείς, αξιόπιστες, υψηλής ακριβείας και πολύ σταθερές.
- Διαθέτουν οθόνη LCD 18mm/9.5mm με λευκό φωτισμό LED.
- Δυνατότητα πρόσθεσης ζυγισμάτων, λειτουργία μετατροπών και εναλλαγών μεταξύ μονάδων μέτρησης
- Πληκτρολόγιο μεμβράνης 25 πλήκτρων
- 100 μνήμες με κωδικό και 4 μνήμες με πλήκτρο για κωδικούς αναζήτησης τιμής (PLU), υποστήριξη αλφαριθμητικών πληροφοριών PLU
- Δυνατότητα αυτόματου καθαρισμού τιμής μονάδας
- Προαιρετικό WiFi, Εφαρμογή Bluetooth
- Με λογισμικό back office για διαχείριση πληροφοριών προϊόντων και αναφορές πωλήσεων
- Τροφοδοτικό AC/ Επαναφορτιζόμενη μπαταρία
- Η επαναφορτιζόμενη μπαταρία παρέχει έως και 60 ώρες συνεχούς χρήσης (χωρίς φωτισμό οθόνης).
- Δυνατότητα αποθήκευσης έως και 5000 καταχωρήσεων πωλήσεων

# 3. ΤΕΧΝΙΚΑ ΧΑΡΑΚΤΗΡΙΣΤΙΚΑ

### 3.1 Γενικά χαρακτηριστικά

| ΜΟΝΤΕΛΟ                 | ΜΟΝΤΕΛΟ ΑΡΡ                                    |                   |           |
|-------------------------|------------------------------------------------|-------------------|-----------|
| Οθόνη                   | Εμπρόσθια όψη και κολώνα: οθόνη LCD 18mm/9.5mm |                   |           |
|                         | με λευκ                                        | ό οπίσθιο φωτισμό | LED       |
| Μικτό βάρος             |                                                | 6kg               |           |
| Μέγιστο βάρος           | 3kg/6kg                                        | 6kg/15kg          | 15kg/30kg |
| Αναγνωσιμότητα          | 1g/2g                                          | 2g/5g             | 5g/10g    |
| Μέγιστες υποδιαιρέσεις  |                                                | 2x3000e           |           |
| Μονάδες μέτρησης        |                                                | kg /100g          |           |
| βάρους                  |                                                |                   |           |
| Διαστάσεις τασιού       | 230x300mm                                      |                   |           |
| Περίβλημα               | Πλαστικό ABS και τάσι από ανοξείδωτο ατσάλι    |                   |           |
| Θύρες                   | RS-232, RJ11 / USB, RJ45 (ως προαιρετικές)     |                   |           |
| Θερμοκρασία λειτουργίας | -10°C - +40°C / 14°F - 104°F                   |                   |           |
| Χρόνος σταθεροποίησης   | 1 δευτερόλεπτο τυπικά                          |                   |           |
| Τροφοδοσία              | Τροφοδοτικό AC12V/500mA, Επαναφορτιζόμενη      |                   |           |
|                         |                                                | υπαταρία 6V/4Ah   |           |
| Πληκτρολόγιο            | 25 πλήκτρα μεμβράνης                           |                   |           |
| Μετατροπέας ADC         | ΣΔ                                             |                   |           |
| Εσωτερική ανάλυση       | 600.000                                        |                   |           |
| Ενημέρωση ADC           | 60 φορές /δευτερόλεπτο μέγιστο                 |                   |           |
| Τάση κυψέλης φορτίου    | 5V/150mA μέγιστο                               |                   |           |

# 3.2 Γενική όψη

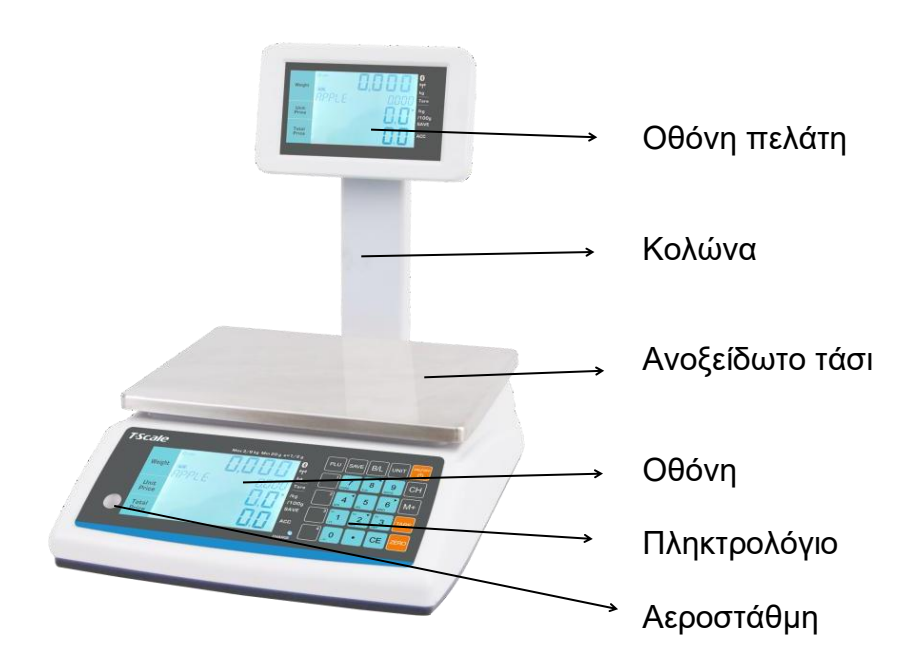

# Τεχνικό Εγχειρίδιο Ζυγαριάς Υπολογισμού Τιμής ΑΡΡ

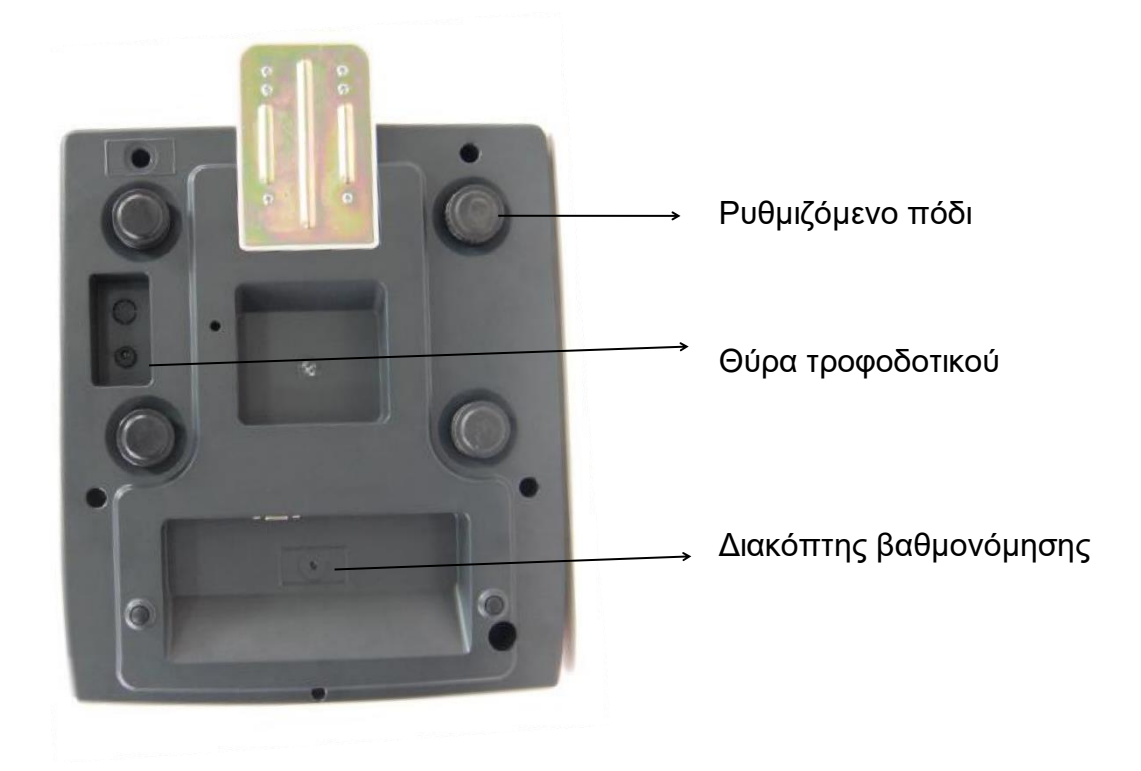

# 3.3 Θύρες

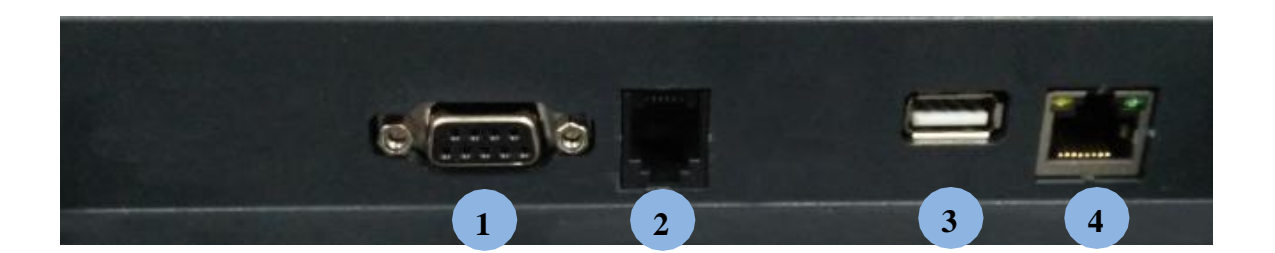

| No | Θύρα   | Περιγραφή                                                                | Τύπος       |
|----|--------|--------------------------------------------------------------------------|-------------|
| 1  | RS-232 | Για υπολογιστή, ταμειακή μηχανή ή εκτυπωτή<br>RG88V                      | Στάνταρ     |
| 2  | RJ11   | Υποστηρίζει συρτάρι ταμείου (12V).                                       | Στάνταρ     |
| 3  | USB2.0 | Για μεταφορά δεδομένων, μη χρησιμοποιείτε<br>για φόρτιση άλλης συσκευής. | Προαιρετική |
| 4  | RJ45   | Υποστηρίζει 10Μ/100M Ethernet.                                           | Προαιρετική |

# 3.4 Διαστάσεις

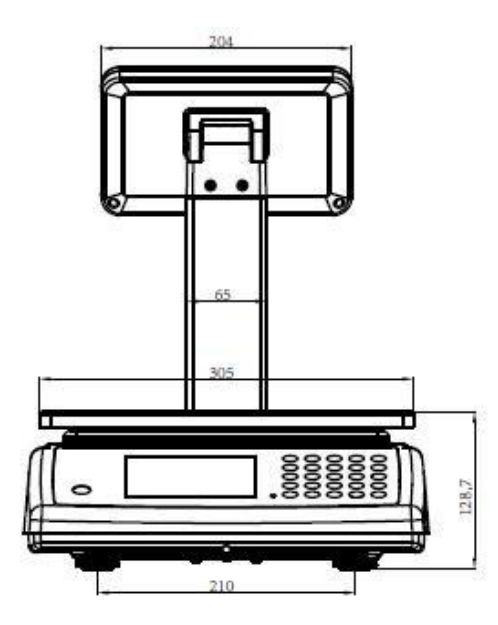

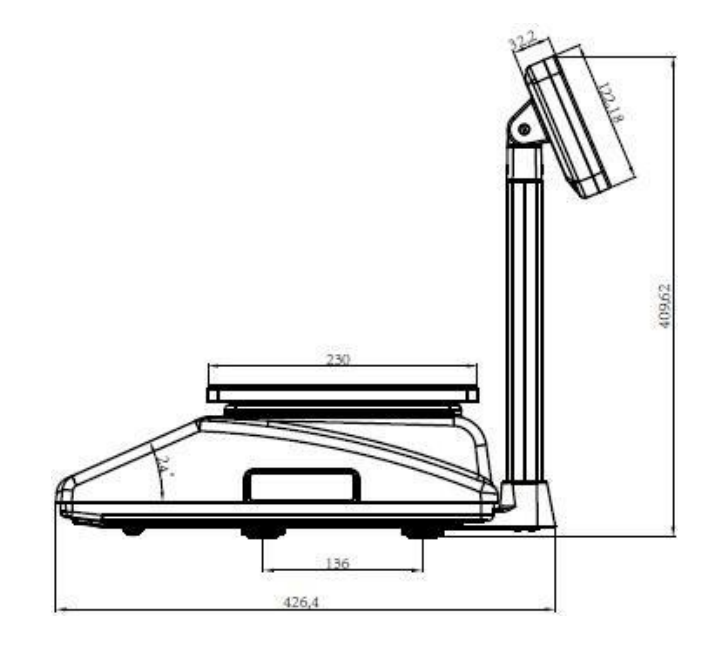

# 4. ΕΓΚΑΤΑΣΤΑΣΗ

#### Αποσυσκευασία

Αφαιρέστε με προσοχή τη ζυγαριά από τη συσκευασία της. Βεβαιωθείτε ότι δεν παρουσιάζει βλάβη και ότι συμπεριλαμβάνονται όλα τα αξεσουάρ.

Αξεσουάρ:

- Ζυγαριά
- Τροφοδοτικό
- Ανοξείδωτο τάσι
- Εγχειρίδιο χρήσης

Φυλάξτε τη συσκευασία για μελλοντική χρήση.

#### Έλεγχος αεροστάθμης

Τοποθετήστε τη ζυγαριά σε τραπέζι. Ελέγξτε την αεροστάθμη. Εάν η φυσαλίδα δε βρίσκεται στο κέντρο, ρυθμίστε τα πόδια της συσκευής μέχρις ότου η φυσαλίδα έρθει στο κέντρο. Ελέγχετε την αεροστάθμη όταν αλλάζετε θέση στη ζυγαριά.

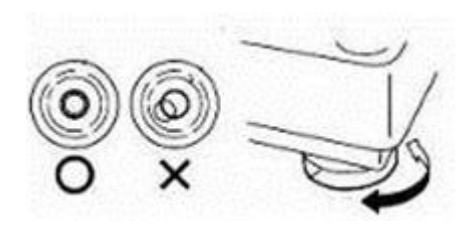

#### Σύνδεση τροφοδοτικού

- Για να φορτίσετε την μπαταρία, εισάγετε το φις του τροφοδοτικού στην αντίστοιχη θύρα. Συνδέστε το τροφοδοτικό στο δίκτυο παροχής ενέργειας.
   Δε χρειάζεται να ενεργοποιήσετε τη συσκευή.
- Χρειάζονται 4 ώρες για την πλήρη φόρτιση της μπαταρίας.
- Στη δεξιά πλευρά της οθόνης βρίσκεται η LED ένδειξη φόρτισης μπαταρίας. Όταν η ζυγαριά είναι συνδεδεμένη στο δίκτυο παροχής ενέργειας, η μπαταρία επαναφορτίζεται. Εάν η ένδειξη LED είναι πράσινη, η μπαταρία είναι πλήρως φορτισμένη. Εάν είναι κόκκινη, η μπαταρία είναι σχεδόν αποφορτισμένη, ενώ, εάν είναι κίτρινη, η μπαταρία φορτίζεται.
- Ενδείξεις κατάστασης φόρτισης μπαταρίας:

| Πεσμένη μπαταρία | ۹ <mark>۲۲۲</mark> |
|------------------|--------------------|
|                  |                    |
| Φόρτιση πλήρης   |                    |

- Μη χρησιμοποιείτε άλλον τύπο τροφοδοτικού από αυτόν που παρέχεται με τη ζυγαριά.
- Βεβαιωθείτε ότι η πρίζα είναι ασφαλής.

Σημείωση: παρακαλούμε φορτίστε την μπαταρία πριν χρησιμοποιήσετε τη ζυγαριά για πρώτη φορά.

# Εγκατάσταση

- Τοποθετήστε τη ζυγαριά σε τραπέζι.
- Εισάγετε την κολώνα στην υποδοχή της βάσης.
- Κλείστε το κάλυμμα της υποδοχής χρησιμοποιώντας τις βίδες.
- Τοποθετήστε με προσοχή το τάσι στις τέσσερις τρύπες του πάνω
- καλύμματος.
- Ρυθμίστε την αεροστάθμη.
- Συνδέστε το φις του τροφοδοτικού στην αντίστοιχη θύρα.

Η θύρα βρίσκεται κάτω από τη δεξιά πλευρά της ζυγαριάς.

Συνδέστε το τροφοδοτικό στην πρίζα.

Συνδεόμενος εξοπλισμός πρέπει να εγκαθίσταται κοντά σε εύκολα προσβάσιμη πρίζα με προστατευτική γείωση.

• Ενεργοποιήστε τη ζυγαριά.

Χρησιμοποιήστε το πλήκτρο On/Off. Για να

απενεργοποιήσετε τη συσκευή, πατήστε το ίδιο πλήκτρο ξανά.

Στην οθόνη θα εμφανιστεί το μέγιστο βάρος και θα αρχίσει ο έλεγχος εκκίνησης.

- Μετά τον έλεγχο, η οθόνη θα μεταβεί στην κανονική λειτουργία ζύγισης.
- Η ζυγαριά είναι πλέον έτοιμη για χρήση.

# 5. ΠΛΗΚΤΡΟΛΟΓΙΟ & ΟΘΟΝΗ

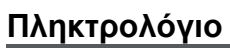

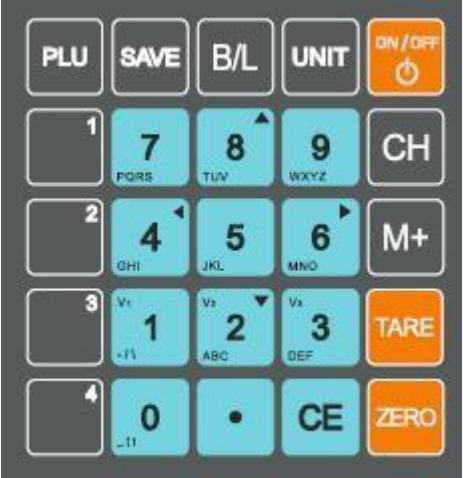

| Πλήκτρα         | Περιγραφή                                                                                                    |
|-----------------|----------------------------------------------------------------------------------------------------|
| 0               | Αριθμητικά πλήκτρα, χρησιμοποιούνται για την εισαγωγή<br>τιμής μονάδας, καθώς και για την εισαγωγή                                          |
| έως<br><b>9</b> | αλφαριθμητικών πληροφοριών κατά την επεξεργασία<br>κωδικών αναζήτησης προϊόντος (PLU) και την<br>επεξεργασία της μορφής ετικέτας.           |
| CE              | Καθαρισμός λανθασμένων εισαγωγών και καταστάσεων<br>σφάλματος                                                                               |
| ZERO            | Επαναφέρει την οθόνη στο μηδέν. Στη ρύθμιση<br>παραμέτρων, χρησιμοποιείται για έξοδο από το μενού.                                          |
| TARE            | Χρησιμοποιείται για την αφαίρεση του απόβαρου, για<br>αλλαγή μεταξύ καθαρού και μικτού βάρους και για την<br>είσοδο στη ρύθμιση παραμέτρων. |
| SAVE            | Χρησιμοποιείται για την ενεργοποίηση/απενεργοποίηση<br>του αυτόματου καθαρισμού τιμής μονάδας.                                              |
| PLU             | Χρησιμοποιείται για την αποθήκευση ή ανάκληση<br>πληροφοριών των PLU με κωδικό.                                                             |
| Сн              | Χρησιμοποιείται στη λειτουργία απόδοσης ρέστων.                                                                                             |
| M+              | Πρόσθεση ζυγίσματος                                                                                                    |

# Τεχνικό Εγχειρίδιο Ζυγαριάς Υπολογισμού Τιμής ΑΡΡ

| U         | NIT        |   | Χρησιμοποιείται για αλλαγή μονάδας βάρους (kg/100g).                                                           |
|-----------|------------|---|----------------------------------------------------------------------------------------------------|
| В         | s/L        |   | Χρησιμοποιείται για τη ρύθμιση του φωτισμού οθόνης.                                                            |
|           | ı/aff<br>⊘ |   | Χρησιμοποιείται για την ενεργοποίηση/απενεργοποίηση<br>της ζυγαριάς.                                           |
| <u></u> ؤ | ως         | • | Πλήκτρα PLU, χρησιμοποιούνται για την αποθήκευση και<br>ανάκληση πληροφοριών των αποθηκευμένων σε αυτά<br>PLU. |
|           | •          |   | Υποδιαστολή.                                                                                                   |

# Λειτουργίες πλήκτρων κατά τη ρύθμιση παραμέτρων

| TARE             | Για εισαγωγή στη ρύθμιση λειτουργίας και παραμέτρων                                 |
|------------------|-------------------------------------------------------------------------------------|
| <mark>4</mark> أ | Κύλιση προς λειτουργία ή παράμετρο                                                  |
| ZERO             | Έξοδος από τη ρύθμιση παραμέτρων και επιστροφή σε<br>κανονική λειτουργία ζυγίσματος |

# Διάταξη οθόνης

| Weight         | kg                                  |
|----------------|-------------------------------------|
| Unit<br>Price  | <u>TARE</u><br>/kg<br>/100g<br>SAVE |
| Total<br>Price | ACC                                 |
|                | CHARGE                              |

# Σύμβολα οθόνης

|           | Ενδειξη μπαταρίας. Όταν είναι άδεια, |  |
|-----------|--------------------------------------|--|
|           | η μπαταρία χρειάζεται                |  |
|           | επαναφόρτιση.                        |  |
| Net       | Καθαρό βάρος                         |  |
| 0         | Ένδειξη σταθερότητας. Όταν           |  |
|           | φωτίζεται, η ζυγαριά είναι σταθερή.  |  |
| Zero      | Ένδειξη μηδενισμού. Όταν             |  |
|           | φωτίζεται, η ζυγαριά είναι           |  |
|           | μηδενισμένη.                         |  |
| /kg /100g | Τρέχουσα μονάδα βάρους               |  |
| SAVE      | Ένδειξη αποθήκευσης                  |  |
| CHARGE    | Ένδειξη φόρτισης μπαταρίας           |  |
| ACC       | Ένδειξη λειτουργίας πρόσθεσης        |  |
|           | ζυγισμάτων                           |  |
| Tare      | Ένδειξη απόβαρου                     |  |

# 6. ΛΕΙΤΟΥΡΓΙΑ

# Αρχική εκκίνηση

Μια προθέρμανση 15 λεπτών μετά την ενεργοποίηση της συσκευής παρέχει σταθερότητα στις μετρήσεις.

### 6.1 Ενεργοποίηση/απενεργοποίηση

Ενεργοποιήστε τη ζυγαριά πατώντας το πλήκτρο. Η οθόνη ενεργοποιείται και αρχίζει ο έλεγχος εκκίνησης. Εάν θέλετε να απενεργοποιήσετε τη συσκευή, πατήστε το πλήκτρο ξανά.

#### 6.2 Μηδενισμός

Οι συνθήκες περιβάλλοντος μπορεί να επηρεάσουν τη ζυγαριά ώστε να εμφανίζει τιμή διαφορετική του μηδενός ακόμα και χωρίς καμία άσκηση πίεσης στο τάσι. Μπορείτε, ωστ<u>όσο,</u> να μηδενίσετε την οθόνη

ανά πάσα στιγμή πατώντας το πλήκτρο εξασφαλίζοντας έτσι ότι το ζύγισμα ξεκινά από το μηδέν.

### 6.3 Απόβαρο

Το βάρος οποιουδήποτε δοχείου μπορεί να αφαιρεθεί από το συνολικό

βάρος πατώντας το πλήκτρο., ώστε σε κάθε επόμενο ζύγισμα να εμφανίζεται πάντα στην οθόνη το καθαρό βάρος του ζυγιζόμενου προϊόντος.

- Τοποθετήστε φορτίο στο τάσι.
- Πατήστε το πλήκτρο.
   Η οθόνη μηδενίζεται και το απόβαρο αφαιρείται.
- Αφαιρέστε το φορτίο από την πλατφόρμα. Θα εμφανιστεί στην οθόνη το απόβαρο. Μόνο μία τιμή απόβαρου μπορεί να καθοριστεί ανά πάσα στιγμή. Αυτή εμφανίζεται με αρνητικό πρόσημο.
- Πατήστε το πλήκτρο
   Η οθόνη μηδενίζεται και η τιμή απόβαρου καθαρίζεται.

### 6.4 Ζύγισμα δείγματος

- Τοποθετήστε τα προς ζύγισμα προϊόντα στην πλατφόρμα.
- Περιμένετε λίγα δευτερόλεπτα, μέχρι να εμφανιστεί η ένδειξη σταθερότητας.
- Διαβάστε το αποτέλεσμα.
- Αποφύγετε να υπερφορτώνετε τη ζυγαριά. Εάν εμφανιστεί στην οθόνη η ένδειξη "ol", μειώστε ή αφαιρέστε το φορτίο.

# 6.5 Επιλογή μονάδας βάρους

Πατήστε το πλήκτρο για να επιλέξετε ως μονάδα μέτρησης βάρους το κιλό (kg) ή τα 100γρ (100g) στη λειτουργία ζύγισης.

## 6.6 Καθορισμός τιμής μονάδας

| Βεβαιωθείτε ότι η πλατφόρμα<br>είναι<br>άδεια και η οθόνη μηδενισμένη.                                           | Weight 0 000<br>0000<br>Unit Price 0 00<br>Total Price 0 00 |
|----------------------------------------------------------------------------------------------------|-------------------------------------------------------------|
| Τοποθετήστε τα προς ζύγισμα<br>προϊόντα στην πλατφόρμα.                                                          | Weight D 175<br>DODD<br>Unit Price D DD<br>Total Price D DD |
| Εισάγετε την τιμή μονάδας<br>χρησιμοποιώντας τα αριθμητικά<br>πλήκτρα. Η τελική τιμή θα<br>υπολογιστεί αυτόματα. | Weight D /75<br>0000<br>Unit Price S DD<br>Total Price D 88 |

### 6.7 Εργασία με PLU

Η ζυγαριά **APP** διαθέτει συνολικά 104 προγραμματιζόμενες μνήμες κωδικών αναζήτησης προϊόντος (PLU), 100 με πρόσβαση μέσω κωδικού και 4 με πρόσβαση μέσω πλήκτρου. Υποστηρίζει πληροφορίες για κάθε κωδικό σε μορφή αλφαριθμητικού. Αυτές περιλαμβάνουν: κωδικό προϊόντος, όνομα προϊόντος, μέθοδο υπολογισμού τιμής, τιμή προϊόντος, προ-απόβαρο.

# 6.7.1Χρήση PLU με πλήκτρο

# 6.7.1.1 Αποθήκευση στη μνήμη

|--|

Πατήστε και κρατήστε το πλήκτρο Στην οθόνη θα εμφανιστούν τα εξής:

Ο κέρσορας {\_ \_} θα αναβοσβήνει. Χρησιμοποιήστε τα αριθμητικά πλήκτρα για να εισάγετε όνομα προϊόντος.

Πατήστε το πλήκτρο Η ή CH για να αλλάξετε θέση.

Π.χ., αν πληκτρολογήσετε τη λέξη APPLE:

| Weight                    | SEŁ    |
|---------------------------|--------|
| Unit Price<br>Total Price | PoRine |

Weight <u>SEE</u> APPLE Unit Price PoAnE Total Price

### Επιλογή μεθόδου υπολογισμού τιμής

Πατήστε το πλήκτρο για επιβεβαίωση. Στην οθόνη θα εμφανιστούν τα εξής:

Επιλέξτε μέθοδο υπολογισμού τιμής μεταξύ

αριθμού τεμαχίων ή βάρους (kg/100g)

χρησιμοποιώντας τα πλήκτρα 🔜

Πατήστε το πλήκτρο. για επιβεβαίωση.

Weight Weight mode Unit Price AnoUnt Total Price

### <u>Καθορισμός τιμής μονάδας</u>

Στην οθόνη θα εμφανιστούν τα εξής:

| Weight      | SEL        |
|-------------|------------|
|             | JNIT PRICE |
| Unit Price  | a oo       |
| Total Price |            |

Χρησιμοποιήστε τα αριθμητικά πλήκτρα για να εισάγετε τιμή μονάδας και

πατήστε το πλήκτρο. για επιβεβαίωση.

### <u>Καθορισμός προ-απόβαρου</u>

Στην οθόνη θα εμφανιστούν τα εξής:

| Weight                   | SEL<br>PRE_TARE | a | 000 |
|--------------------------|-----------------|---|-----|
| Unit Price<br>Total Pric | e               |   |     |

Χρησιμοποιήστε τα αριθμητικά πλήκτρα για να εισάγετε την τιμή προ-απόβαρου και

πατήστε για επιβεβαίωση.

### 6.7.1.2 Ανάκληση πληροφοριών PLU

Όταν θέλετε να ζυγίσετε προϊόντα με αποθηκευμένο PLU:

| Πατήστε το πλήκτρο                                                                | Weight 0.000                                                               |
|-----------------------------------------------------------------------------------|----------------------------------------------------------------------------|
| Θα εμφανιστούν<br>στην οθόνη οι πληροφορίες<br>του αποθηκευμένου στο πλήκτρο PLU: | RPPLE     DDD       Unit Price     I     DD       Total Price     D     DD |

Τοποθετήστε το φορτίο στην πλατφόρμα και η τελική τιμή θα υπολογιστεί αυτόματα.

### 6.7.2Χρήση PLU με κωδικό

#### 6.7.2.1Αποθήκευση στη μνήμη

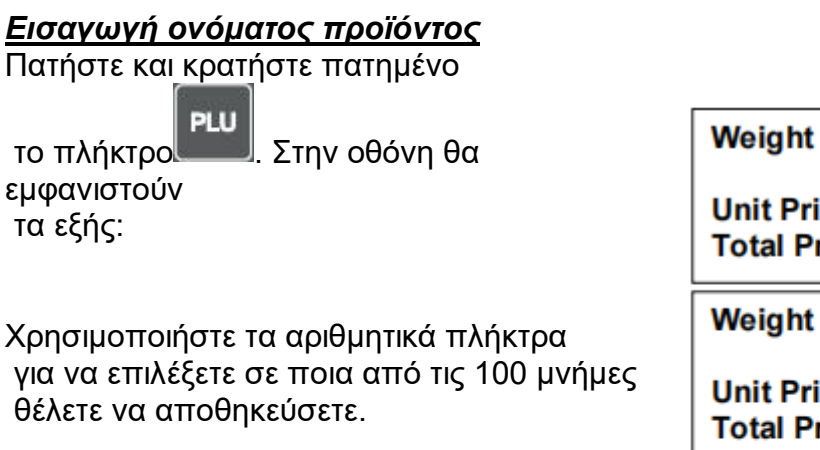

Πατήστε το πλήκτρο το πλήκτρο.

Ο κέρσορας {\_ \_} θα αναβοσβήνει. Χρησιμοποιήστε τα αριθμητικά πλήκτρα για να εισάγετε όνομα προϊόντος. Πατήστε το

πλήκτρο Η ή Ηγια να αλλάξετε θέση.

Π.χ., αν πληκτρολογήσετε τη λέξη APPLE:

Weight SEL

Unit Price PLU Total Price

Neight SEL

Unit Price PLU D I Total Price

Weight SEL

Unit Price PnAnE Total Price

Weight SEL APPLE Unit Price PoRoE Total Price

Unit Price AnoUne

Weight

Total Price

<u>Επιλογή μεθόδου υπολογισμού τιμής</u>

Πατήστε το πλήκτρο Στην οθόνη θα εμφανιστούν τα εξής:

Επιλέξτε μέθοδο υπολογισμού τιμής μεταξύ αριθμού τεμαχίων ή βάρους (kg/100g)

χρησιμοποιώντας τα πλήκτρα 📰 ή 🔜

Πατήστε το πλήκτρο. για επιβεβαίωση.

# <u>Καθορισμός τιμής μονάδας</u>

Στην οθόνη θα εμφανιστούν τα εξής:

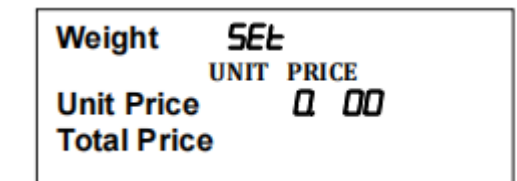

Weight mode

Χρησιμοποιήστε τα α<u>ριθμη</u>τικά πλήκτρα για να εισάγετε τιμή μονάδας και

πατήστε το πλήκτρο το επιβεβαίωση.

### Καθορισμός προ-απόβαρου

Στην οθόνη θα εμφανιστούν τα εξής:

Χρησιμοποιήστε τα αριθμητικά πλήκτρα για να εισάγετε την τιμή <u>προ-α</u>πόβαρου

και πατήστε το πλήκτρο για επιβεβαίωση.

Weight SEL PRE\_TARE 0 000 Unit Price Total Price

# 6.7.2.2 Ανάκληση πληροφοριών PLU

Όταν θέλετε να ζυγίσετε προϊόντα με αποθηκευμένο PLU, πατήστε το

πλήκτρο. Στην οθόνη θα εμφανιστούν τα εξής:

| Weight                    | SELECE |  |
|---------------------------|--------|--|
| Unit Price<br>Total Price | PLU    |  |

Εισάγετε τον αριθμό PLU. Στην οθόνη θα εμφανιστούν οι πληροφορίες του PLU:

Τοποθετήστε το φορτίο στην πλατφόρμα και η τελική τιμή θα υπολογιστεί αυτόματα.

| Weight                          | a ooo                       |  |
|---------------------------------|-----------------------------|--|
| RP<br>Unit Price<br>Total Price | PLE 000<br>I 0. 00<br>0. 00 |  |

# 6.8 Φωτισμός οθόνης

Η ζυγαριά **ΑΡΡ** δίνει τη δυνατότητα επιλογής λειτουργίας φωτισμού οθόνης. Στην κανονική λειτουργία ζύγισης,\_\_\_\_

πατήστε και κρατήστε το πλήκτρο μέχρι να εμφανιστούν στην οθόνη τα εξής:

| Weight                    | SEŁ                      |
|---------------------------|--------------------------|
| Unit Price<br>Total Price | LUM 3<br>6FriodE<br>AUto |

Πατήστε τα πλήκτρα 🧾 ή 🛄 για να

αλλάξετε τη ρύθμιση φωτισμού οθόνης σε Auto/Manual/Off.

Πατήστε τα πλήκτρα <sup>2</sup> ή <sup>3</sup> για να ρυθμίσετε τη φωτεινότητα της οθόνης μεταξύ 3 επιπέδων φωτεινότητας:

LUM1: υψηλή φωτεινότητα LUM2: μεσαία φωτεινότητα LUM3: χαμηλή φωτεινότητα

| Οθόνη                     | Περιγραφή                                                                                                    |
|---------------------------|----------------------------------------------------------------------------------------------------|
| SEL<br>bhriodE<br>RULo    | Ο φωτισμός ενεργοποιείται<br>μόλις αρχίσετε να<br>χρησιμοποιείτε τη ζυγαριά ή<br>όταν το βάρος είναι πάνω από<br>20d. (Αν το βάρος είναι κάτω<br>από 20d, ο φωτισμός<br>απενεργοποιείται μετά από 5<br>δευτερόλεπτα.) |
| SEL<br>bhriodE<br>irRnURL | Ο φωτισμός<br>ενεργοποιείται/απενεργοποιείται<br>πατώντας το πλήκτρο                                                                                                    |
| SEL<br>bhriodE<br>bhoFF   | Η λειτουργία φωτισμού είναι<br>απενεργοποιημένη.                                                                                                    |

# 6.9 Αυτόματος καθαρισμός τιμής μονάδας

Η ζυγαριά ΑΡΡ διαθέτει δυνατότητα αυτόματου καθαρισμού τιμής μονάδας.

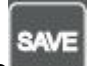

Πατήστε το πλήκτρο., ώστε να ανάψει/σβήσει η φωτεινή ένδειξη αποθήκευσης.

Όταν η ένδειξη αποθήκευσης είναι αναμμένη, η τιμή μονάδας εμφανίζεται στην οθόνη μετά τον μηδενισμό. Όταν η ένδειξη αποθήκευσης είναι σβηστή, η τιμή μονάδας καθαρίζεται αυτόματα.

# 6.10 Πρόσθεση ζυγισμάτων

Η ζυγαριά μπορεί να ρυθμιστεί ώστε να προσθέτει διαδοχικά ζυγίσματα

χειροκίνητα, πατώντας το πλήκτρο

# 6.10.1Προετοιμασία για πρόσθεση

- Κάθε φορά πριν ξεκινήσετε την πρόσθεση ζυγισμάτων, παρακαλούμε μπείτε στη ρύθμιση παραμέτρων και ενεργοποιήστε τη λειτουργία πρόσθεσης επιλέγοντας FB>ACC>on
- Πριν μπείτε στις παραμέτρους, πατήστε τον διακόπτη βαθμονόμησης, ο οποίος βρίσκεται στο κάτω μέρος της ζυγαριάς.
- Βεβαιωθείτε ότι η πλατφόρμα είναι άδεια.
- Εάν χρειαστεί, πατήστε το πλήκτρο, για να μηδενίσετε την οθόνη.
- Το βάρος στην οθόνη πρέπει να είναι σταθερό.

Πριν τη χρήση, η ζυγαριά πρέπει να είναι σταθερά μηδενισμένη, όταν δεν έχει πάνω της βάρος άνω των 20d.

# 6.10.2 Λειτουργία πρόσθεσης ζυγισμάτων

Τοποθετήστε το προϊόν στην πλατφόρμα. Στην οθόνη θα εμφανιστεί το βάρος:

Εισάγετε τιμή μονάδας ή επιλέξτε PLU χρησιμοποιώντας ένα από τα πλήκτρα

PLU ή πατώντας το πλήκτρο και στη συνέχεια εισάγοντας τον αριθμό PLU.

| Weight                    | ۵        | 175<br>0000    |  |
|---------------------------|----------|----------------|--|
| Unit Price<br>Total Price | <u>а</u> | 00<br>00<br>00 |  |

Weight D. 175 RPPLE 0000 Unit Price 5. 00 Total Price D. 88

Η τελική τιμή θα υπολογιστεί αυτόματα.

Όταν εμφανιστεί η ένδειξη σταθερότητας,

πατήστε το πλήκτρο., για να αρχίσει η πρόσθεση. Στην οθόνη θα εμφανιστούν τα εξής:

| Weight                    | ۵ | 175<br>855 1 |  |
|---------------------------|---|--------------|--|
| Unit Price<br>Total Price | а | 0<br>88      |  |

- Η τελική τιμή θα εμφανιστεί στην αντίστοιχη περιοχή της οθόνης. Η τιμή θα εμφανιστεί για 2 δευτερόλεπτα.
- Η ζυγαριά θα πρέπει να εμφανίζει μηδενικό ή αρνητικό βάρος, πριν μπορέσετε να αποθηκεύσετε και άλλο ζύγισμα.

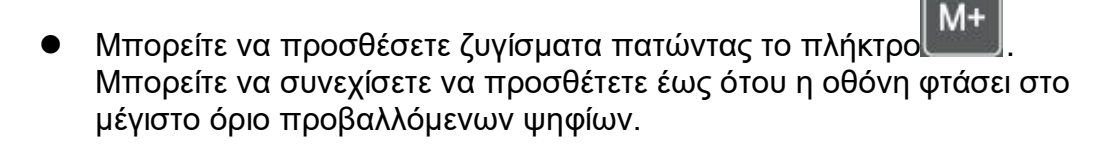

- Για να δείτε την αποθηκευμένη τελική τιμή, πιέστε το πλήκτρο
   ή ζυγαριά είναι μηδενισμένη. Η τιμή θα εμφανιστεί για 2 δευτερόλεπτα.
- Για να καθαρίσετε τη όλες τις τιμές από τη μνήμη, πατήστε το πλήκτρο

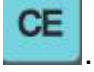

# 6.10.3 Λειτουργία πρόσθεσης χωρίς ζύγισμα

| Χρησιμοποιήστε τα αριθμητικά πλήκτρα για<br>να εισάγετε τιμή μονάδας ή επιλέξτε PLU<br>χρησιμοποιώντας ένα από τα πλήκτρα PLU ή<br>πατώντας το πλήκτρο και στη συνέχεια | Weight 0.000<br>APPLE 0000<br>Unit Price 5.00<br>Total Price 0.00      |
|----------------------------------------------------------------------------------------------------|------------------------------------------------------------------------|
| εισαγοντας τον αριθμο PLU.<br>Πατήστε και κρατήστε το πλήκτρο<br>οθόνη θα εμφανιστούν τα εξής:                                                                          | Weight 5 0<br>APPLE 0000<br>Unit Price 5 00<br>Total Price 0 00        |
| Εισάγετε αριθμό τεμαχίων.<br>Η τελική τιμή θα μπολογιστεί αυτόματα                                                                                                    | Weight 5 5<br><i>RPPLE 0000</i><br>Unit Price 5 00<br>Total Price 0 00 |
| Όταν εμφανίζεται η ένδειξη σταθερότητας,                                                                                                    | Weight 0 000                                                           |
| πατήστε το πλήκτρο για να μπείτε στη<br>λειτουργία πρόσθεσης.<br>Στην οθόνη θα εμφανιστούν τα εξής:                                                                     | ACC /<br>ACC /<br>Unit Price 5.00<br>Total Price 30.00                 |
| <ul> <li>Η τελική τιμή θα εμφανιστεί στην αντίστοιχη</li> </ul>                                                                                                    | περιοχή της οθόνης. Η τιμή                                             |

- Η τελική τιμή θα εμφανιστεί στην αντίστοιχη περιοχή της οθόνης. Η τιμή θα εμφανιστεί για 2 δευτερόλεπτα.
- Η ζυγαριά θα πρέπει να μηδενιστεί, πριν μπορέσετε να αποθηκεύσετε και άλλο ζύγισμα.
- Για να καθαρίσετε όλες τις τιμές από τη μνήμη, αφού δείτε τη συνολική

τιμή, πατήστε το πλήκτρο

# 6.11 Απόδοση ρέστων

Αφού τελειώσετε την πρόσθεση, μπορείτε να περάσετε στη διαδικασία πληρωμής. Για να ενεργοποιήσετε τη λειτουργία απόδοσης ρέστων, πηγαίνετε στη ρύθμιση παραμέτρων και επιλέξτε *F I I>CHRnGE>on*.

Πριν μπείτε στις παραμέτρους, πατήστε τον διακόπτη βαθμονόμησης, ο οποίος βρίσκεται στο κάτω μέρος της ζυγαριάς.

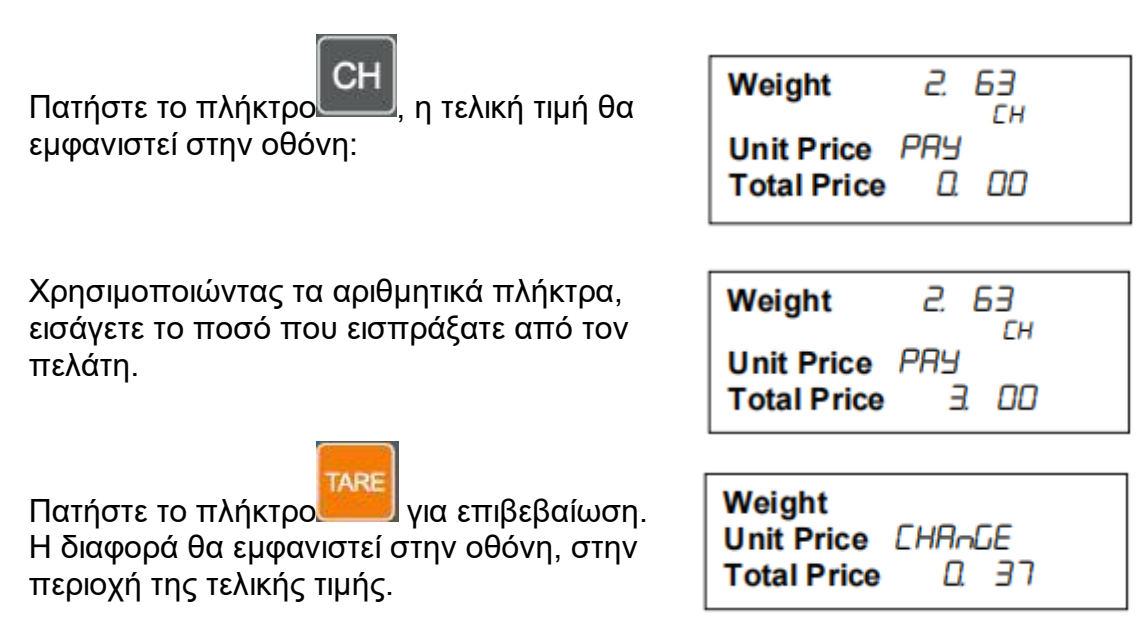

Η ζυγαριά θα επιστρέψει στη λειτουργία ζύγισης και η μνήμη θα καθαριστεί.

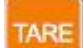

\*Σημείωση: Αν πατήσετε χωρίς να έχετε εισαγάγει εισπραχθέν ποσό, στην οθόνη θα εμφανιστεί μήνυμα σφάλματος.

### <u>ΚΑΘΑΡΙΣΜΟΣ ΜΝΗΜΗΣ</u>

CE

Εάν πατήσετε το πλήκτρο χωρίς να έχετε εισαγάγει εισπραχθέν ποσό, τα προϊόντα θα καθαριστούν από τη μνήμη χωρίς εκτύπωση ετικέτας.

# <u>ΑΝΑΚΛΗΣΗ ΛΙΣΤΑΣ ΠΡΟΪΟΝΤΩΝ</u>

Αφού τελειώσετε με την πρόσθεση των ζυγισμάτων, πατήστε και έπειτα

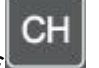

SAVE

. Μπορείτε να δείτε όλα τα προϊόντα στη λίστα ένα ένα

χρησιμοποιώντας τα πλήκτρα 🛲 ή 🔤

# <u>ΔΙΑΓΡΑΦΗ ΠΡΟΪΟΝΤΟΣ ΑΠΟ ΤΗ ΛΙΣΤΑ</u>

Βρείτε το επιθυμητό προϊόν στη λίστα, και έπειτα πατήστε και κρατήστε το

πλήκτρο 造, για να το διαγράψετε από τη λίστα.

### 6.12 Αναφορές πωλήσεων

| Weight      | rEPort |
|-------------|--------|
| Unit Price  | dA ily |
| Total Price |        |

Πατήστε και κρατήστε το πλήκτρο Ανεί, μέχρι να εμφανιστούν στην οθόνη τα εξής:

Χρησιμοποιώντας τα πλήκτρα ή , μπορείτε να επιλέξετε από το μενού: Ημερήσια Αναφορά (Daily Report), Προσαρμοσμένη Αναφορά (Custom Report), Αναφορά Προϊόντων (Product Report), Λίστα Προϊόντων (Product List). Μπορείτε να ελέγξετε τις αναφορές μέσω του λογισμικού back office για ζυγαριές APP. Για λεπτομέρειες σχετικά, παρακαλούμε συμβουλευτείτε το εγχειρίδιο χρήσης λογισμικού back office για APP.

### 6.12.1 Καθαρισμός αναφορών

Όταν η μνήμη είναι πλήρης, δε χρειάζεται να κρατάτε παλιές αναφορές. Μπορείτε να διαγράψετε όλες τις αναφορές πατώντας το πλήκτρο και rEñouE Weight TARE . Στην οθόνη θα έπειτα το RECORD εμφανιστούν τα εξής: Unit Price ALL Total Price TARE rECord Weight για επιβεβαίωση. Πατήστε Unit Price ıS Η μνήμη θα καθαριστεί. Στην οθόνη θα ERPEY Total Price εμφανιστούν τα εξής:

# 6.13 Λειτουργία WiFi (προαιρετική)

FS P Coñ > Coñ 4 > ū F , >on; FS P Coñ > Coñ 4 > PEYPE >PSEnd; FS P Coñ >Coñ 4 > bAUd >9600

Ενεργοποιώντας την (προαιρετική) λειτουργία WiFi, έχετε τη δυνατότητα μεταφοράς δεδομένων μέσω ασύρματης σύνδεσης σε LAN.

- Ενεργοποιήστε τον υπολογιστή σας.
- Στη ζυγαριά σας, πηγαίνετε στις παραμέτρους και επιλέξτε:
- Επιλέξτε το νέο δίκτυο WiFi με όνομα "Doit-WIFI" στον υπολογιστή σας.
- Δεν απαιτείται κωδικός, κάντε κλικ στο δίκτυο για να συνδεθείτε αυτόματα.

Σημείωση: Η ζυγαριά πρέπει να βρίσκεται σε μικρή απόσταση από τον υπολογιστή όσο είναι συνδεδεμένη στο ασύρματο LAN. Η φωτεινή ένδειξη δικτύου της ζυγαριάς θα ανάψει μετά την επιτυχή σύνδεση στο ασύρματο LAN/Ethernet δίκτυο.

# 6.14 Λειτουργία Bluetooth (προαιρετική)

Ενεργοποιώντας την (προαιρετική) λειτουργία Bluetooth, έχετε τη δυνατότητα μεταφοράς δεδομένων μέσω ασύρματης σύνδεσης Bluetooth.

Για ενεργοποίηση, πηγαίνετε στις παραμέτρους και επιλέξτε:

```
FS P Con > Con 3 >bLUE;
```

FS P Con > Con 3 > PLYPE >PSEnd;

### FS P Coñ >Coñ 3 > 6AUd >9600

- Ενεργοποιήστε όλες τις συσκευές.
- Η ζυγαριά θα πρέπει να βρίσκεται εντός της απαιτούμενης απόστασης (10 μέτρα) για να μπορεί να συνδεθεί με τη συσκευή Bluetooth.
- Αναζητήστε τη νέα συσκευή Bluetooth στον υπολογιστή σας.
- Επιλέξτε τη συσκευή. Εάν σάς ζητηθεί κωδικός, εισάγετε 1234.

Όταν η σύνδεση πραγματοποιηθεί επιτυχώς, η ένδειξη Bluetooth θα εμφανιστεί στην οθόνη της ζυγαριάς.

### 6.15. Λειτουργία σύνδεσης USB (προαιρετική)

Η ζυγαριά σας έχει τη δυνατότητα επικοινωνίας με υπολογιστή μέσω καλωδίου USB. Τα δεδομένα των ζυγισμάτων μπορούν να μεταφερθούν στον υπολογιστή από τη θύρα USB.

- Συνδέστε τη ζυγαριά με τον υπολογιστή χρησιμοποιώντας διαθέσιμο στο εμπόριο USB A2A καλώδιο.
- Πηγαίνετε στη ρύθμιση παραμέτρων της ζυγαριάς σας και ενεργοποιήστε τη λειτουργία USB επιλέγοντας:
   FS P Lon > Lon 2 > LHRnLE >USb >PSEnd;
   FS P Lon >Con 2 > LAU >9600
- Στη συνέχεια πατήστε το πλήκτρο ZERO για να επιστρέψετε στην κανονική λειτουργία ζύγισης.
- Ανοίξτε στον υπολογιστή σας την εφαρμογή sscom3.2,

επιλέξτε: com number: COM2, Baud rate: 9600.

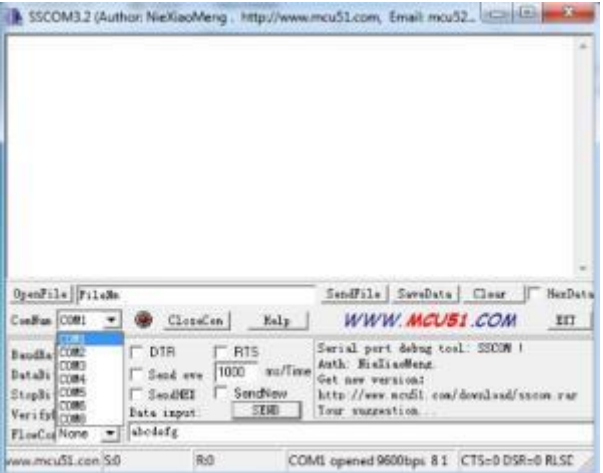

 Τοποθετήστε το φορτίο στο τάσι και τα δεδομένα του ζυγίσματος θα εμφανιστούν στην οθόνη. Για να λαμβάνετε συνεχώς τα δεδομένα από τη ζυγαριά, χρησιμοποιήστε την εντολή SIR.

### 6.16 Λειτουργία συρταριού ταμείου

Η ζυγαριά APP διαθέτει θύρα RJ11, η οποία υποστηρίζει μόνο συρτάρι ταμείου DC 6V για τις πληρωμές.

- Συνδέστε το καλώδιο του συρταριού στη θύρα RJ11. Η θύρα RJ11 βρίσκεται στο κάτω μέρος της ζυγαριάς.
- Πατήστε το πλήκτρο
   μή θα εμφανιστεί στην οθόνη:
- Χρησιμοποιώντας τα αριθμητικά πλήκτρα, εισάγετε το ποσό που εισπράξατε από τον <u>πελάτ</u>η.
  - TARE
- Πατήστε το πλήκτρο
   για επιβεβαίωση. Η διαφορά θα εμφανιστεί στην οθόνη, στην περιοχή της τελικής τιμής.
- Weight 2. 63 ΕН Unit Price PRY Total Price п пп 2 63 Weight ΕН Unit Price PRY **Total Price** 3. OO E Weight Unit Price EHRAGE **Total Price** רב ם
- Το συρτάρι θα ανοίξει αυτόματα. Η ζυγαριά θα επιστρέψει στην κανονική λειτουργία ζύγισης και η μνήμη θα καθαριστεί.

# 7. ΠΑΡΑΜΕΤΡΟΙ

### 7.1 ΡΥΘΜΙΣΗ ΠΑΡΑΜΕΤΡΩΝ

#### Είσοδος στο μενού

- Ενεργοποιήστε τη ζυγαριά. Πατήστε το πλήκτρο κατά τη διάρκεια του ελέγχου εκκίνησης.
- Στην οθόνη θα εμφανιστεί για λίγο το μήνυμα "Pn". Θα σάς ζητηθεί αριθμός PIN για να εισέλθετε στο μενού των παραμέτρων.
- Το εργοστασιακό PIN είναι 9999.
- Πατήστε το αριθμητικό πλήκτρο 9 τέσσερις φορές. Στην οθόνη θα εμφανιστεί το εξής:
- Πατήστε το πλήκτρο για επιβεβαίωση. Θα εισέλθετε στο μενού παραμέτρων και στην οθόνη θα δείτε το μήνυμα "FD CRL".

### Επιλογή υπομενού

Πατήστε το πλήκτρο

TARE, για να επιλέξετε υπομενού.

### Περιήγηση στα υπομενού

Χρησιμοποιήστε τα πλήκτρα ή βία να δείτε τα υπομενού ένα ένα.

### Επιστροφή στη λειτουργία ζύγισης

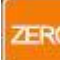

 Πατήστε το πλήκτρο για έξοδο από τις ρυθμίσεις παραμέτρων και επιστροφή στην κανονική λειτουργία ζύγισης.

### Ενεργοποίηση συγκεκριμένων παραμέτρων

Σημείωση: Εάν θέλετε να ρυθμίσετε κάποια από τις παραμέτρους FDCRL, FIrES, F2CRP, F1R2-, FBRCC, FIICHR-GE, FI2-EER-E,

*F Ι ΥΔ-Ρ, F Ι*52-*CU--*, πριν εισέλθετε στις ρυθμίσεις, θα πρέπει να πατήσετε τον διακόπτη βαθμονόμησης, ώστε να σας επιτραπεί η πρόσβαση σε αυτές. Ο διακόπτης βαθμονόμησης βρίσκεται στο κάτω μέρος της ζυγαριάς.

## 7.2 ΜΕΝΟΥ ΠΑΡΑΜΕΤΡΩΝ

| Μενού        | Υπομενού                                   | Περιγραφή                                                                                                    |
|--------------|--------------------------------------------|----------------------------------------------------------------------------------------------------|
| FO CAL       | Βαθμονόμηση (καλιμπράρια                   | σμα). Δείτε τη σχετική ενότητα.                                                                                                    |
| FIrES        | dUAL intEru<br>dUAL rAnGE<br>3.000<br>6000 | Ρύθμιση εξωτερικής ανάλυσης                                                                                                    |
| F2 CAP       | 3FG<br>6FG<br>1SFG<br>30FG                 | Ρύθμιση μέγιστου βάρους                                                                                                    |
| F3<br>offlāe | oFF<br>3<br>5<br><u>1</u> 5<br>30          | Ρύθμιση χρόνου αυτόματης απενεργοποίησης                                                                                                    |
|              | dAFE                                       | Ρύθμιση ημερομηνίας                                                                                                    |
|              |                                            | Ρύθμιση ώρας                                                                                                    |
| F4<br>ELoEH  | SEYLE YYnndd<br>nnddYY<br>ddnnYY           | Επιλογή μορφής ημερομηνίας                                                                                                    |
|              | Con CHAn - S232 oFF                        | Απενεργοποίηση λειτουργίας RS-232                                                                                                    |
|              | I <sup>EL</sup> PrinoFF<br>E               | Απενεργοποίηση λειτουργίας εκτυπωτή                                                                                                    |
|              | -68<br>85                                  | Ενεργοποίηση σύνδεσης με εκτυπωτή<br>RG88V                                                                                                    |
| FS P<br>Con  | rJ45 oFF<br>PSEnd                          | Φόρτωση πληροφοριών PLU στη ζυγαριά ή<br>λήψη πληροφοριών PLU και αναφορών στο<br>λογισμικό back office του υπολογιστή μέσω<br>σύνδεσης RS-232. Για συνεχή λήψη δεδομένων<br>ζύγισης από τη ζυγαριά στον υπολογιστή,<br>χρησιμοποιήστε την εντολή SIR.<br>Για τη διακοπή λήψης δεδομένων ζύγισης,<br>χρησιμοποιήστε την εντολή @.<br>Απενεργοποίηση λειτουργίας RJ45<br>Φόρτωση πληροφοριών PLU στη ζυγαριά ή<br>λήψη πληροφοριών PLU και αναφορών στο<br>λογισμικό back office του υπολογιστή μέσω<br>Ethernet. |

| <br>        |           | _                                                         |         |                                                                                                    |
|-------------|-----------|-----------------------------------------------------------|---------|----------------------------------------------------------------------------------------------------|
|             | ЬЯIJЫ     | 1200<br>2400<br>4800<br>9600<br>19200<br>38400<br>1 15200 | 1       | Επιλογή ρυθμού μετάδοσης από λίστα                                                                                                    |
|             | uEc i     | Bol                                                       | -       | 8 data hits ywoic goruuig 1 stop hit                                                                                                    |
|             | FY        |                                                           |         | 7 data bite, Zuvá goznuíg, 1 stop bit                                                                                                    |
|             |           |                                                           |         | 7 data bits, çoyî loonpid, 1 stop bit                                                                                                    |
| Г_ <u>=</u> | CHBo      |                                                           | <i></i> |                                                                                                    |
| 2           | LE        | 020                                                       |         | Απενεργοποιηση λεπουργιας USB                                                                                                    |
| E           |           |                                                           | rsend   | Φορτωση πληροφοριών ΡΕΟ στη ζυγαρια η<br>λήψη πληροφοριών ΡΕU και αναφορών στο<br>λογισμικό back office του υπολογιστή μέσω<br>θύρας USB. Για συνεχή λήψη δεδομένων<br>ζύγισης από τη ζυγαριά στον υπολογιστή,<br>χρησιμοποιήστε την εντολή SIR.<br>Για τη διακοπή λήψης δεδομένων ζύγισης,<br>χρησιμοποιήστε την εντολή @. |
|             | ЬЯЦА      | 1200                                                      |         | Επιλονή ουθυού μετάδοσης από λίστα                                                                                                    |
|             |           | 2400<br>4800<br>9600<br>19200<br>38400<br>1 15200         | 7       |                                                                                                    |
| Lon         | ЬLUE      |                                                           | -       | Ενεργοποίηση λειτουργίας Bluetooth                                                                                                    |
| Э           | E         | PSEnd                                                     |         | Φόρτωση πληροφοριών PLU στη ζυγαριά ή<br>λήψη πληροφοριών PLU και αναφορών στο<br>λογισμικό back office του υπολογιστή μέσω<br>Bluetooth.                                                                                                    |
|             |           | oFF                                                       |         | Απενεργοποίηση λειτουργίας Bluetooth                                                                                                    |
|             | ЬЯЦd      | 1200<br>2400<br>4800<br>9600<br>19200<br>38400<br>1 15200 | 2       | Επιλογή ρυθμού μετάδοσης από λίστα                                                                                                    |
| Coñ         | ٦F        | on                                                        |         | Ενεργοποίηση λειτουργίας WiFi                                                                                                    |
| Ч           |           | oFF                                                       |         | Απενεργοποίηση λειτουργίας WiFi                                                                                                    |
|             |           | rESEE                                                     |         | Επαναφορά WiFi στις εργοστασιακές ρυθμίσεις                                                                                                    |
|             | PLYP<br>E | PSEnd                                                     |         | Φόρτωση πληροφοριών PLU στη ζυγαριά ή<br>λήψη πληροφοριών PLU και αναφορών στο<br>λογισμικό back office του υπολογιστή μέσω                                                                                                    |
|             |           | -FF                                                       |         | Απειεουοποίηση λειτομονίας λήμης και                                                                                                    |
|             |           | 0                                                         |         | αποστολής δεδομένων                                                                                                    |

| F5         For         aFF         Διαγραφή μορφής ετικέτας           Print         nHE         aFF         Διαγραφή μορφής ετικέτας           Print         nHE         aFF         Διαγραφή μορφής ετικέτας           Print         nHE         Emiλογή μορφής ετικέτας           Print         aFF         Διαγραφή μορφής ετικέτας           Print         nHE         Emiλογή μορφής ετικέτα           HERDE         Instance         Emiλογή μορφής ετικέτα           HERDE         Emiλογή μορφής ετικέτα         Emiλογή μορφής ετικέτα           HERDE         Emiλογή μορφής ετικέτα         Emiλογή μορφής ετικέτα           HERDE         Emiλογή μορφής ετικέτα         Emiλογή μορφής ετικέτα           Facts         Emiλογή μορφής ετικέτα         Emiλογή μορφής ετικέτα           Facts         Emiλογή μορφής ετικέτα         Emiλογή μορφής ετικέτα           Facts         Emiλογή μορφής ετικέτα         Emiλογή μορφής ετικέτα           Facts         Emiλογή μορφής ετικέτα         Emiλογή μορφής ετικέτα           Facts         Emiλογή μορφής ετικέτα         Emiλογή μορφής ετικέτα           Facts         Emiλογή μορφής ετικέτα         Emiλογή μορφής ετικέτα           Facts         Emiλογή μορφής ετικέτα         Emiλογή μορφής ετικέτα           Facts </th                                                                                                    |
|----------------------------------------------------------------------------------------------------|
| $F6$ $Far$ $aFF$ $\Delta$ μαγραφή μορφής ετικέτας $Pr \pm 1$ $Pr \pm 3$ $Eπiλογή μορφής ετικέταςPr \pm 3Pr \pm 3HERAEPr \pm 3HERAEPr \pm 3HERAEEπiλογή κεφαλίδας 1 για ετικέταHERAEEπiλογή κεφαλίδας 2 για ετικέταFactsEπiλογή κεφαλίδας 3 για ετικέταFactsEπiλογή κεφαλίδας 3 για ετικέταFactsEπiλογή μορφής ετικέταFactsEπiλογή κεφαλίδας 3 για ετικέταFactsEπiλογή μορφής ετικέταFactsEπiλογή μορφής κεφαλίδας 3 για ετικέταFactsEπiλογή μορφής κεφαλίδας 3 για ετικέταFactsEπiλογή μορφής κεφαλίδας 3 για ετικέταFactsEπiλογή μορφής κεφαλίδως 3 για ετικέταFactsAuτόματη διόρθωση σημείου μηδέν ενεργήR2nananAuτόματη διόρθωση σημείου μηδέν ενεργήR2nananAuτόματη διόρθωση σημείου μηδέν ενεργήFBanAuτόματη διόρθωση σημείου μηδέν ενεργήFBananAuτόματη διόρθωση σημείου μηδέν ενεργήanananAuτόματη διόρθωση σημείου μηδέν ενεργήFBanBRELananAuτόματη διόρθωση σημείου μηδέν ενεργήFBanBREanAuτόματη διασοιλή σταθερήPricideanAutoματη διαδοχικά ζυγίσματαFIBanBREan$                                                                                                    |
| $Pr$ int $\overline{PRL}$ $PrL$ $Emiloyý µoppýs ετικέταsPrLPrL$                                                                                                    |
| HERdE         Ι         Επιλογή κεφαλίδας 1 για ετικέτα           HERdE         Ξ         Επιλογή κεφαλίδας 2 για ετικέτα           HERdE         Ξ         Επιλογή κεφαλίδας 3 για ετικέτα           FootE         Ι         Επιλογή υποσέλιδου 1 για ετικέτα           FootE         Ξ         Επιλογή υποσέλιδου 2 για ετικέτα           FootE         Ξ         Επιλογή υποσέλιδου 2 για ετικέτα           FootE         Ξ         Επιλογή υποσέλιδου 3 για ετικέτα           FootE         Ξ         Επιλογή υποσέλιδου 3 για ετικέτα           FootE         Ξ         Επιλογή υποσέλιδου 3 για ετικέτα           FootE         Ξ         Επιλογή υποσέλιδου 3 για ετικέτα           FootE         Ξ         Ξ           FootE         Ξ         Επιλογή υποσέλιδου 3 για ετικέτα           FootE         Ξ         Ξ           FootE         Ξ         Ξ           FootE         Ξ         Ξ           FootE         Ξ         Ξ           FootE         Ξ         Ξ           FootE         Ξ         Ξ           FootE         Ξ         Ξ           FootE         Ξ         Ξ           FootE         Ξ         Ξ           Foot                                                                                                    |
| HEAE         Επιλογή κεφαλίδας 2 για ετικέτα           HEAE         Ξ           HEAE         Ξ           FooLE         Ι           FooLE         Ξ           FooLE         Ξ           FooL         Ξ           FooL         Ξ           FooL         Ξ           FooL         Ξ           FooL         Ξ           FooL         Ξ           FooL         Ξ           FooL         Ξ           FooL         Ξ           FooL         Ξ           FooL         Ξ           FooL         Ξ           FooL         Ξ                                                                                                    |
| HERAE         Ξ         Επιλογή κεφαλίδας 3 για ετικέτα           FooLE         Επιλογή υποσέλιδου 1 για ετικέτα           FooLE         Επιλογή υποσέλιδου 2 για ετικέτα           FooLE         Επιλογή υποσέλιδου 2 για ετικέτα           FooLE         Επιλογή υποσέλιδου 3 για ετικέτα           FooLE         Επιλογή υποσέλιδου 3 για ετικέτα           FooLE         Επιλογή υποσέλιδου 3 για ετικέτα           FooLE         Επιλογή υποσέλιδου 3 για ετικέτα           FooLE         Επιλογή υποσέλιδου 3 για ετικέτα           FooLE         Επιλογή υποσέλιδου 3 για ετικέτα           FooLE         Επιλογή υποσέλιδου 3 για ετικέτα           FooLE         Επιλογή υποσέλιδου 3 για ετικέτα           FooLE         Επιλογή υποσέλιδου 3 για ετικέτα           FooLE         Επιλογή υποσέλιδου 3 για ετικέτα           FooLE         Επιλογή υποσέλιδου 3 για ετικέτα           FooLE         Επιλογή του στο διάδου το ματικέτα           FooL         F           Autoματη διόρθωση σημείου μηδέν ενεργή           FB         Π           Autoματη διόρθωση σημείου μηδέν ανενεργή           FF         Λειτουργία προσθήκης ζυγισμάτων ενεργή           FB         Π           G         Π           G         Π                                                                                                    |
| FoolE         Ι         Επιλογή υποσέλιδου 1 για ετικέτα           FoolE         Επιλογή υποσέλιδου 2 για ετικέτα           FoolE         Επιλογή υποσέλιδου 3 για ετικέτα           FoolE         Επιλογή υποσέλιδου 3 για ετικέτα           FoolE         Επιλογή υποσέλιδου 3 για ετικέτα           FoolE         Επιλογή υποσέλιδου 3 για ετικέτα           FoolE         Επιλογή υποσέλιδου 3 για ετικέτα           FoolE         Επιλογή υποσέλιδου 3 για ετικέτα           FoolE         Αυτόματη διόρθωση σημείου μηδέν ενεργή           RE         Αυτόματη διόρθωση σημείου μηδέν ανενεργή           FB         Ε           PHE         Αυτόματη διόρθωση σημείου μηδέν ανενεργή           FB         Π           FF         Αυτόματη διόρθωση σημείου μηδέν ανενεργή           FB         Ε           PHE         Αυτόματη διόρθωση σημείου μηδέν ανενεργή           FB         Π           FF         Λειτουργία προσθήκης ζυγισμάτων ανενεργή           FB         Π           B         Π           B         Π           B         Π           B         Π           B         Π           B         Π           B         Π                                                                                                    |
| Forte         Επιλογή υποσέλιδου 2 για ετικέτα           Forte         3         Επιλογή υποσέλιδου 3 για ετικέτα           F0         Αυτόματη διόρθωση σημείου μηδέν ενεργή           R2n         nFF         Αυτόματη διόρθωση σημείου μηδέν αενεργή           FB REC         n         Λειτουργία προσθήκης ζυγισμάτων ενεργή           nFF         Αυτόματη διόρθωση σημείου μηδέν αενεργή           FB REC         n         Λειτουργία προσθήκης ζυγισμάτων ανενεργή           nFF         Λειτουργία προσθήκης ζυγισμάτων ανενεργή           nFF         Λειτουργία προσθήκης ζυγισμάτων ανενεργή           nFF         Λειτουργία προσθήκης ζυγισμάτων ανενεργή           nFF         Δειτουργία προσθήκης ζυγισμάτων ανενεργή           nFF         Δειτουργία προσθήκης ζυγισμάτων ανενεργή           nFF         Δειτουργία προσθήκης ζυγισμάτων ανενεργή           nFF         Δειτουργία προσθήκης ζυγισμάτων ανενεργή           nFF         Δειτουργία προσθήκης ζυγισμάτων ανενεργή           nFF         Ξ           nFF         Ενεργοποίηση/απενεργοποίηση λειτουργίας           nHnGE         n           n         Δειτουργίας           nEHnGE         n           n         Δειτουργίας           nEHnGE         n           n                                                                                                    |
| Foole         3         Επιλογή υποσέλιδου 3 για ετικέτα           F1         Δη         Αυτόματη διόρθωση σημείου μηδέν ενεργή           R2n         ΔΕF         Αυτόματη διόρθωση σημείου μηδέν ανενεργή           F8         ΠΕ         Δη           β         ΔΕ         Αυτόματη διόρθωση σημείου μηδέν ανενεργή           F8         ΠΕ         Δη           β         ΔΕ         Αυτόματη διόρθωση σημείου μηδέν ανενεργή           F9         ΔΕ         Λειτουργία προσθήκης ζυγισμάτων ανενεργή           PdEL         Δ         ΔΕ           Δ         ΔΟ         Επιλογή αριθμού δεκαδικών ψηφίων           PdEL         Δ         ΔΟ           Δ         ΔΟ         Επιλογή αριθμού δεκαδικών ψηφίων           F1         Δ         ΔΟ           Δ         ΔΟ         ΔΟ           Δ         ΔΟ         ΔΟ           Γ         Π         Δ           Π         Δ         ΔΟ           Π         Δ         ΔΟ           Π         Δ         ΔΟ           Π         Δ         ΔΟ           Π         Δ         ΔΟ           Π         Δ         Δ           Γ         Δ                                                                                                    |
| F1       pn       Αυτόματη διόρθωση σημείου μηδέν ενεργή         R2n       pFF       Αυτόματη διόρθωση σημείου μηδέν ανενεργή         F8       RCL       pn       Λειτουργία προσθήκης ζυγισμάτων ενεργή         F7       D       FFF       Λειτουργία προσθήκης ζυγισμάτων ενεργή         F9       D       Eπιλογή αριθμού δεκαδικών ψηφίων         PdEL ·       D       Eπιλογή αριθμού δεκαδικών ψηφίων         F10       F · Ξ       Υποδιαστολή σταθερή         PrCnod       FLoRE       Υποδιαστολή κινητή         F · I       pFF       Evεργοποίηση/απενεργοποίηση λειτουργίας         aπόδοσης ρέστων       F · i         F · i       pr       pr         F · i       pr       pr         F · i       pr       pr         F · i       pr       pr         F · i       pr       pr         F · i       pr       pr         pr       pr       pr         pr       pr       pr         pr       pr       pr         pr       pr       pr         pr       pr       pr         pr       pr       pr         pr       pr       pr <t< td=""></t<>                                                                                                    |
| R2n         FF         Αυτόματη διόρθωση σημείου μηδέν ανενεργή           FB REC         an         Λειτουργία προσθήκης ζυγισμάτων ενεργή           FF         Λειτουργία προσθήκης ζυγισμάτων ανενεργή           FF         Λειτουργία προσθήκης ζυγισμάτων ανενεργή           FF         Λειτουργία προσθήκης ζυγισμάτων ανενεργή           FF         Δ           FF         Γ           G         C           G         C           G         F           G         F           G         F           G         F           G         F           G         F           G                                                                                                    |
| FB       REC       Δ       Λειτουργία προσθήκης ζυγισμάτων ενεργή         FF       Λειτουργία προσθήκης ζυγισμάτων ανενεργή         F9       Δ       Επιλογή αριθμού δεκαδικών ψηφίων         PdEL ·       Δ       Δ         Δ       Δ       Επιλογή αριθμού δεκαδικών ψηφίων         PdEL ·       Δ       Δ         Δ       Δ       Δ         Δ       Δ       Δ                                                                                                    |
| FF       Λειτουργία προσθήκης ζυγισμάτων ανενεργή         F9       D       Επιλογή αριθμού δεκαδικών ψηφίων         PdEC       D       Επιλογή αριθμού δεκαδικών ψηφίων         Γ       D       Επιλογή αριθμού δεκαδικών ψηφίων         Γ       D       Επιλογή αριθμού δεκαδικών ψηφίων         Γ       D       Επιλογή αριθμού δεκαδικών ψηφίων         Γ       D       Επιλογή αριθμού δεκαδικών ψηφίων         Γ       D       F       Επιλογή αριθμού δεκαδικών ψηφίων         Γ       D       F       Επιλογή αριθμού δεκαδικών ψηφίων         Γ       D       F       Επιλογή αριθμού δεκαδικών ψηφίων         Γ       D       F       Επιλογή σταθερή         Γ       F       Επιλογή σταθερή       Επιλογή σταθερή         Γ       E       Ενεργοποίηση/απενεργοποίηση       λειτουργίας         Γ       E       Ενεργοποίηση/απενεργοποίηση       λειτουργίας         Γ       Ε       Ενεργοποίηση/απενεργοποίηση       λειτουργίας         Γ       Ε       Επιλογή ταχύτητας μετατροπέα Α/D       Επιλογή ταχύτητας μετατροπέα Α/D                                                                                                    |
| F9       Π       Επιλογή αριθμού δεκαδικών ψηφίων         PdEL ·       Π       Π         Π       Π       Π         Π                                                                                                    |
| PdEC · <sup>1</sup> / <sub>0</sub> 0 <sup>1</sup> / <sub>0</sub> 0 <sup>1</sup> |
| μ. υυ       μ. υυ         μ. υυ       μ. υυ         μ                                                                                                    |
| F ID       F iΞ       Υποδιαστολή σταθερή         P-Crod       FLaRE       Υποδιαστολή κινητή         F I I       aFF       Ενεργοποίηση/απενεργοποίηση         CHRoDE       an       δε         F I I       aFF       Ενεργοποίηση/απενεργοποίηση         CHRoDE       an       δε         F I2       aFF       Ενεργοποίηση/απενεργοποίηση         F I2       aFF       Ενεργοποίηση/απενεργοποίηση         F I2       aFF       Ενεργοποίηση/απενεργοποίηση         rELR-E       an       διατήρησης απόβαρου για διαδοχικά ζυγίσματα         F I3       n       Επιλογή ταχύτητας μετατροπέα Α/D         SPEEd       FRSE       Dúôwers τοπνές βαράστοντης                                                                                                    |
| PrCnod       FLaRE       Υποδιαστολή κινητή         FII       oFF       Ενεργοποίηση/απενεργοποίηση       λειτουργίας         CHRnCE       on       απόδοσης ρέστων         FI2       oFF       Ενεργοποίηση/απενεργοποίηση       λειτουργίας         FI2       oFF       Ενεργοποίηση/απενεργοποίηση       λειτουργίας         FI2       oFF       Ενεργοποίηση/απενεργοποίηση       λειτουργίας         FI2       oFF       Ενεργοποίηση/απενεργοποίηση       λειτουργίας         FI3       on       διατήρησης απόβαρου για διαδοχικά ζυγίσματα         FI3       on       Επιλογή ταχύτητας μετατροπέα Α/D         SPEEd       FRSE       Ενέρνοποίηση το στον στο στο στο στο στο στο στο στο στο στο                                                                                                    |
| F I I       aFF       Ενεργοποίηση/απενεργοποίηση       λειτουργίας         CHRADE       an       Ενεργοποίηση/απενεργοποίηση       λειτουργίας         F I2       aFF       Ενεργοποίηση/απενεργοποίηση       λειτουργίας         F I2       aFF       Ενεργοποίηση/απενεργοποίηση       λειτουργίας         F I2       aFF       Ενεργοποίηση/απενεργοποίηση       λειτουργίας         F I3       and       Επιλογή ταχύτητας μετατροπέα Α/D         SPEEd       FRSE       Ενέργοποίηση στη στη στη στη στη στη στη στη στη                                                                                                    |
| CHRACE       απόδοσης ρέστων         F I2       GFF         EVεργοποίηση/απενεργοποίηση       λειτουργίας         σ       διατήρησης απόβαρου για διαδοχικά ζυγίσματα         F I3       ñ.id         SPEEd       FRSE                                                                                                    |
| F I2       GFF       Ενεργοποίηση/απενεργοποίηση       λειτουργίας         r EL R - E       Dn       διατήρησης απόβαρου για διαδοχικά ζυγίσματα         F I3       n.d       Επιλογή ταχύτητας μετατροπέα Α/D         SPEEd       FRSE       Ενεργοποίηση/απενεργοποίηση       λειτουργίας                                                                                                    |
| -ΕΕΑ-Ε         οπ         διατήρησης απόβαρου για διαδοχικά ζυγίσματα           F I3         ñ.id         Επιλογή ταχύτητας μετατροπέα Α/D           SPEEd         FRSE         Εκιλογή ταχύτητας μετατροπέα Α/D                                                                                                    |
| F I3     n id     Επιλογή ταχύτητας μετατροπέα Α/D       SPEEd     FRSE       FRSE     Βάθωση τοπικής βαράτητας                                                                                                    |
| SPEEd SLou<br>FRSE Dúlium romute la contrare                                                                                                    |
|                                                                                                    |
|                                                                                                    |
| <u>Γ Ι΄ μ΄Η</u> Ρυθμιση τοττικής βαρυτήτας                                                                                                    |
| <b>Επιλογή νομίσματος στην ετικέτα</b>                                                                                                    |
|                                                                                                    |
|                                                                                                    |
|                                                                                                    |
| Επιλογη μικροτερού αποοεκτού κερματός                                                                                                    |

# 8. ΒΑΘΜΟΝΟΜΗΣΗ (ΚΑΛΙΜΠΡΑΡΙΣΜΑ)

Ενεργοποιήστε τη ζυγαριά. Πατήστε το πλήκτρο κατά τον έλεγχο εκκίνησης.

Στην οθόνη θα εμφανιστεί για λίγο το μήνυμα " 🥍 ". Θα σάς ζητηθεί αριθμός ΡΙΝ για να εισέλθετε στο μενού των παραμέτρων.

- Το εργοστασιακό ΡΙΝ είναι 9999.
- Πατήστε το αριθμητικό πλήκτρο 9 τέσσερις φορές. Στην οθόνη θα εμφανιστεί το εξής: Pn ·
- Πατήστε το πλήκτρο για επιβεβαίωση. Θα εισέλθετε στο μενού παραμέτρων και στην οθόνη θα δείτε το μήνυμα "FD CAL".
  - TARE Πατήστε το πλήκτρο
- για να επιβεβαιώσετε τη βαθμονόμηση. Στην οθόνη θα εμφανιστεί: "**UnLoRd"**".
- Αφαιρέστε τα προϊόντα από την πλατφόρμα και βεβαιωθείτε ότι η ένδειξη σταθερότητας είναι αναμμένη.
  - TARE
- Πατήστε το πλήκτρο για επιβεβαίωση.
- Στην οθόνη θα εμφανιστεί το βάρος βαθμονόμησης.
- Εάν απαιτείται, αλλάξτε αυτό το βάρος χρησιμοποιώντας τα αριθμητικά πλήκτρα.

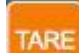

- για επιβεβαίωση. Στην οθόνη θα εμφανιστεί: Πατήστε το πλήκτρο LoAd
- Τοποθετήστε το βάρος βαθμονόμησης στην πλατφόρμα και πατήστε το

πλήκτρο

για επιβεβαίωση.

- Όταν το βάρος στην οθόνη σταθεροποιηθεί, στην οθόνη θα εμφανιστεί: PRSS
- Μόλις τελειώσει η βαθμονόμηση, η ζυγαριά θα εκτελέσει τον έλεγχο εκκίνησης και θα επιστρέψει στην κανονική λειτουργία ζύγισης.

# 9. ΣΥΝΔΕΣΗ RS-232

Μπορείτε να παραγγείλετε τις ζυγαριές της σειράς APP με στάνταρ θύρα εισόδου/εξόδου RS-232.

### 1. Προδιαγραφές:

RS-232 έξοδος δεδομένων ζύγισης Κώδικας ASCII 1200~115200 Baud 8 data bits Χωρίς ισοτιμία

### 2. RS-232 (θύρα τύπου D 9 ακίδων)

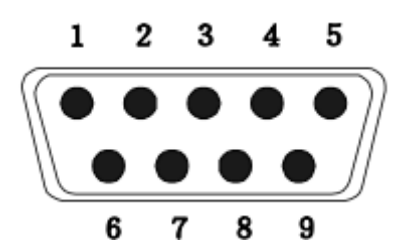

| Ακίδα 2 | RXD | Είσοδος | Λήψη δεδομένων        |
|---------|-----|---------|-----------------------|
| Ακίδα 3 | TXD | Έξοδος  | Αποστολή<br>δεδομένων |
| Ακίδα 5 | GND | —       | Γείωση                |

### Θύρα D 9 ακίδων:

| Ζυγαριά  | Υπολογιστής |
|----------|-------------|
| Ακίδα 2: | Ακίδα 3     |
| Ακίδα 3: | Ακίδα 2     |
| Ακίδα 5: | Ακίδα 5     |
|          |             |

### 3. Πρωτόκολλο συνεχούς ροής

ΚΕΦΑΛΙΔΑ1: ST=ΣΤΑΘΕΡΗ, US=ΑΣΤΑΘΗΣ ΚΕΦΑΛΙΔΑ2: NT=ΚΑΘΑΡΟ, GS=ΜΙΚΤΟ, ΜΟΝΑΔΑ ΒΑΡΟΥΣ:KG

Ζυγαριά σταθερή:

| S    | Т     | ,  | G     | S       | • | - | +/- |       |       |        |    |  | k             | g           | CR     | LF   |
|------|-------|----|-------|---------|---|---|-----|-------|-------|--------|----|--|---------------|-------------|--------|------|
| -KE⊄ | ΑΛΙΔΑ | 1- | -КЕФА | ΛΙΔΑ 2- |   |   |     | -ΔΕΔΟ | DMENA | ΖΥΓΙΣΗ | Σ- |  | -MONA<br>BAPO | ΔΑ  <br>ΥΣ- | -EUIME | TPO- |

### Ζυγαριά ασταθής:

| U    | S     | ,  | G     | S       | : | - | +/- |       |       |        |    |  | k             | g  | CR     | LF   |
|------|-------|----|-------|---------|---|---|-----|-------|-------|--------|----|--|---------------|----|--------|------|
| -KE¢ | ΑΛΙΔΑ | 1- | -ΚΕΦΑ | ΛΙΔA 2- |   |   |     | -ΔΕΔΟ | OMENA | ΖΥΓΙΣΗ | Σ- |  | -MONA<br>BAPO | ΔΑ | -ЕПІМЕ | TPO- |

### Τεχνικό Εγχειρίδιο Ζυγαριάς Υπολογισμού Τιμής ΑΡΡ

#### Μικτό βάρος:

| S    | Т     | ,  | G     | S       | : | - | +/- |       |       |        |    |  | k             | g           | CR     | LF   |
|------|-------|----|-------|---------|---|---|-----|-------|-------|--------|----|--|---------------|-------------|--------|------|
| -KE⊄ | ΑΛΙΔΑ | 1- | -КЕФА | ΛΙΔΑ 2- |   |   |     | -ΔΕΔΟ | OMENA | ΖΥΓΙΣΗ | Σ- |  | -MONA<br>BAPO | δα  <br>ΥΣ- | -ЕПІМЕ | TPO- |

#### Απόβαρο (καθαρό βάρος):

| S    | Т      | ,  | Ν     | Т       | : | - | +/- |       |       |        |    |  | k             | g            | CR     | LF   |
|------|--------|----|-------|---------|---|---|-----|-------|-------|--------|----|--|---------------|--------------|--------|------|
| -KE⊄ | ΦΑΛΙΔΑ | 1- | -КЕФА | ΛΙΔA 2- |   |   |     | -ΔΕΔΟ | OMENA | ΖΥΓΙΣΗ | Σ- |  | -MONA<br>BAPC | ΔΑ  <br>)ΥΣ- | -ЕПІМЕ | тро- |

#### Ασταθές απόβαρο (καθαρό βάρος):

| U    | S     | ,  | Ν     | Т       | : | - | +/- |       |       |        |    |  | k             | g            | CR     | LF   |
|------|-------|----|-------|---------|---|---|-----|-------|-------|--------|----|--|---------------|--------------|--------|------|
| -KE⊄ | ΑΛΙΔΑ | 1- | -КЕФА | ΛΙΔΑ 2- |   |   |     | -ΔΕΔΟ | OMENA | ΖΥΓΙΣΗ | Σ- |  | -MONA<br>BAPO | ΔΑ  <br>)ΥΣ- | -ЕПІМЕ | TPO- |

### 4. Πρωτόκολλο αποστολής PLU

#### P03, BIG APPLE, 1, 5.00, 0.300

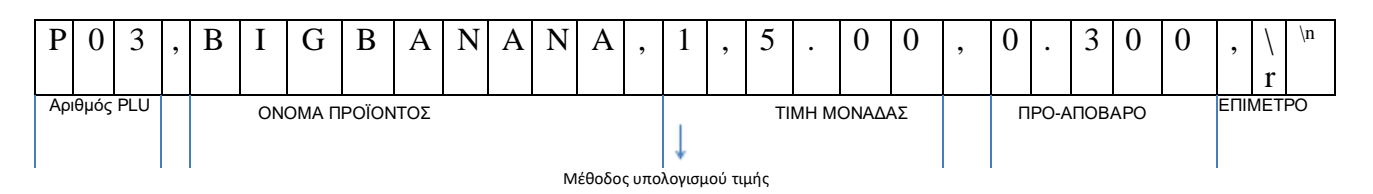

1: ανά μονάδα βάρους 0: ανά τεμάχιο

### 5. Πρωτόκολλο αποστολής αναφορών

#### 1) daily\r\n : αποστολή ημερήσιας αναφοράς

| d    | a | i | 1 | У | \r   | $\setminus n$ |
|------|---|---|---|---|------|---------------|
| dail | У |   |   |   | ЕПІМ | ETPO          |
|      |   |   |   |   |      |               |

#### (2) start170718\r\n

#### end170718\r\n αποστολή προσαρμοσμένης αναφοράς

| S     | t | a | r | t      | 1      | 7      | 0       | 7 | 1     | 8   | \r     | \n |
|-------|---|---|---|--------|--------|--------|---------|---|-------|-----|--------|----|
| start |   |   |   |        | Аπ     | ό ημερ | ομηνία: |   |       |     | ЕПІМЕТ | PO |
|       |   | 1 |   |        |        |        |         |   |       |     |        |    |
| e     | n | d | 1 | 7      | 0      | 7      | 1       | 8 | \r    | \n  |        |    |
| Enc   | 1 |   | Ê | ως ημε | ερομην | ία:    |         |   | EUIME | TPO |        |    |

# Τεχνικό Εγχειρίδιο Ζυγαριάς Υπολογισμού Τιμής ΑΡΡ

(3) product--(1-4 αρ. πλήκτρου PLU)\r\n

| р   | r     | 0 | d | u | с | t | 0     | 1    | \r      | \n |
|-----|-------|---|---|---|---|---|-------|------|---------|----|
| pro | oduct |   |   |   |   |   | OPRIS | Įμφς | ENIMETI | PO |

# (4) product12(0-99 κωδικός PLU)\r\n

| р       | r | 0 | d | u | c | t | 0    | 1     | \r     | \n   |
|---------|---|---|---|---|---|---|------|-------|--------|------|
| product |   |   |   |   |   |   | κωδι | κός   | r епім | ETPO |
| -       |   |   |   |   |   |   | PLU  | N< 99 |        |      |

| (5) list\r\n |   | Αποστολή | ή πληροφορ | νών προϊόν | τος |
|--------------|---|----------|------------|------------|-----|
| 1            | i | S        | t          | \r         | \n  |

List

ΕΠΙΜΕΤΡΟ

### (6) recordall/r/n Καθαρισμός αναφορών

| r e        | С | 0 | r | d | a | 1 | 1    | \r    | ∖n |
|------------|---|---|---|---|---|---|------|-------|----|
| Record all |   |   |   |   |   |   | ЕПІМ | IETPO |    |
|            |   |   |   |   |   |   |      |       |    |

# **6. Μορφή εκτύπωσης** Μορφή ετικέτας 1

| ABC MALL<br>APP<br>CHINA                                                                              |  |  |  |  |  |
|----------------------------------------------------------------------------------------------------|--|--|--|--|--|
| 2017/12/04 15:30:48                                                                                   |  |  |  |  |  |
| Tare(kg) W.t(kg) U.P.(EUR) Price                                                                      |  |  |  |  |  |
| #0000 ORANGE<br>0.000 9pcs 0.392/pcs 3.528                                                            |  |  |  |  |  |
| SubTotal(EUR):         3.528           Pay(EUR):         40.000           Change(EUR):         36.472 |  |  |  |  |  |
| ABC MALL<br>APP<br>CHINA                                                                              |  |  |  |  |  |
| (The end)                                                                                             |  |  |  |  |  |
| ABC MALL<br>APP<br>CHINA                                                                              |  |  |  |  |  |
| Tare(kg) W.t(kg) U.P.(EUR) Price                                                                      |  |  |  |  |  |
| #0001 APPLE<br>0.500 0.508 0.200/kg 0.102<br>#0002 COCO<br>0.000 0.971 5.196/kg 5.046                 |  |  |  |  |  |
| SubTotal(EUR):         5.147           Pay(EUR):         60.000           Change(EUR):         54.853 |  |  |  |  |  |
| ABC MALL<br>APP<br>CHINA<br>(The end)                                                                 |  |  |  |  |  |

# Τεχνικό Εγχειρίδιο Ζυγαριάς Υπολογισμού Τιμής ΑΡΡ

Μορφή ετικέτας 2

| ABC MALL<br>APP<br>CHINA                                                                              | ABC MALL<br>APP<br>CHINA                                                  |  |  |  |  |
|----------------------------------------------------------------------------------------------------|---------------------------------------------------------------------------|--|--|--|--|
| 2017/12/04 15:30:48                                                                                   | 2018/01/09 14:25:33                                                       |  |  |  |  |
| Tare(kg) W.t(kg) U.P.(EUR) Price                                                                      | Tare(kg) W.t(kg) U.P.(EUR) Price                                          |  |  |  |  |
| #0000 ORANGE<br>0.000 9pcs 0.392/pcs 3.528                                                            | #0001<br>0.000 0.177 55.55/kg 9.83                                        |  |  |  |  |
| SubTotal(EUR):         3.528           Pay(EUR):         40.000           Change(EUR):         36.472 | ABC MALL<br>APP<br>CHINA                                                  |  |  |  |  |
| ABC MALL<br>APP<br>CHINA<br>(The end)                                                                 | ABC MALL<br>APP<br>CHINA                                                  |  |  |  |  |
|                                                                                                    | 2018/01/09 14:25:49                                                       |  |  |  |  |
|                                                                                                    | Tare(kg) W.t(kg) U.P.(EUR) Price                                          |  |  |  |  |
|                                                                                                    | #0002<br>0.000 0.177 6.66/kg 1.18                                         |  |  |  |  |
|                                                                                                    | ABC MALL<br>APP<br>CHINA                                                  |  |  |  |  |
|                                                                                                    | SubTotal(EUR): 11.01<br>Pay(EUR): 20.00<br>Change(EUR): 8.99<br>(The end) |  |  |  |  |

Μορφή ετικέτας 3

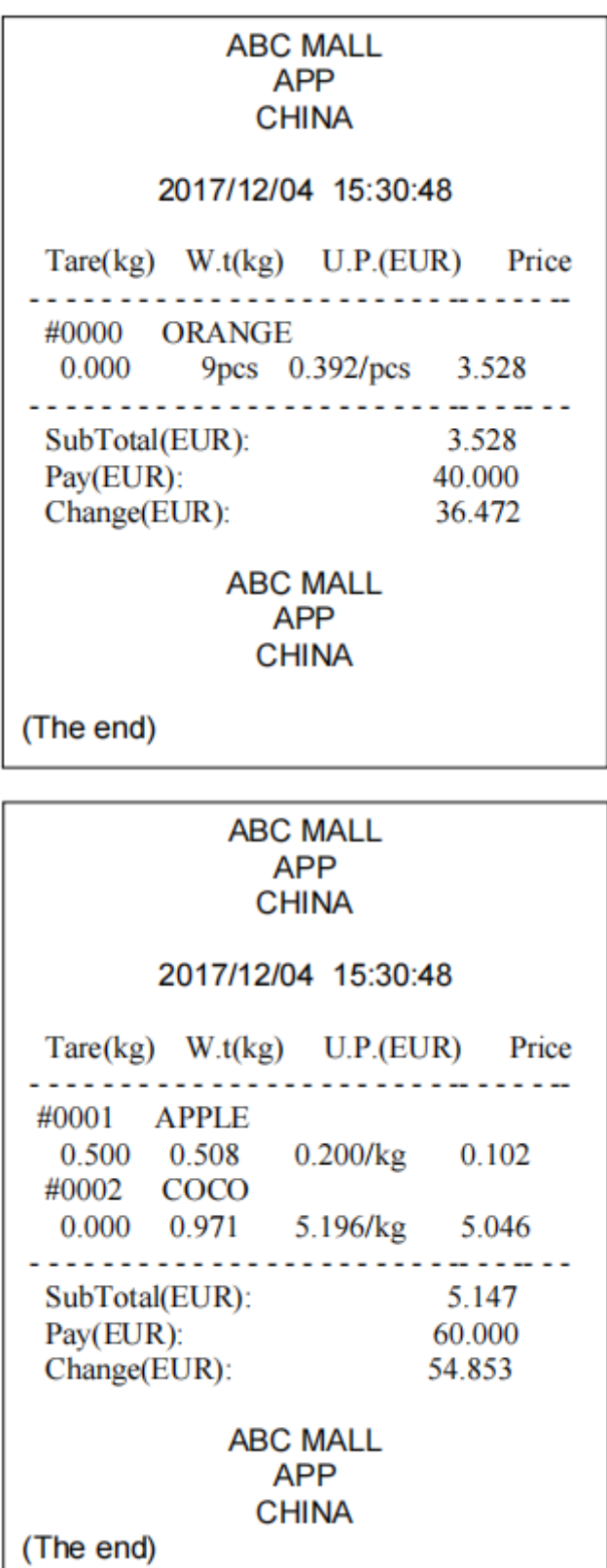

# 10.ΚΩΔΙΚΟΙ ΣΦΑΛΜΑΤΩΝ

| Μήνυμα<br>σφάλματος | Περιγραφή                             | Αντιμετώπιση                                                                                                    |
|---------------------|---------------------------------------|----------------------------------------------------------------------------------------------------|
|                     | Υπέρβαση<br>μέγιστου βάρους           | Αφαιρέστε ή μειώστε το φορτίο.                                                                                                    |
| Err I               | Μη έγκυρη<br>ημερομηνία               | Εισάγετε ημερομηνία με τη μορφή<br>εε:μμ:ηη.                                                                                                    |
| Err 2               | Μη έγκυρη ώρα                         | Εισάγετε ώρα με τη μορφή ωω:λλ:δδ.                                                                                                    |
| Err 4               | Σφάλμα<br>μηδενισμού                  | Υπέρβαση ορίου μηδενισμού (4% του<br>μέγιστου βάρους) κατά την<br>ενεργοποίηση. Βεβαιωθείτε ότι η<br>πλατφόρμα είναι άδεια.                      |
| Err 5               | Σφάλμα<br>πληκτρολογίου               | Ελέγξτε τα πλήκτρα και τη<br>σύνδεση.                                                                                                    |
| Err 6               | Τιμή Α/D εκτός<br>πεδίου              | Βεβαιωθείτε ότι η πλατφόρμα είναι άδεια<br>και ότι το τάσι είναι σωστά τοποθετημένο.<br>Ελέγξτε τις συνδέσεις της κυψέλης φορτίου.               |
| Err 7               | Ποσοστιαίο<br>σφάλμα                  | Ελέγξτε ότι το βάρος είναι >0,5d.                                                                                                    |
| Err 8               | Σφάλμα βάρους<br>βαθμονόμησης         | Ελέγξτε τα δοκιμαστικά βάρη για τη<br>βαθμονόμηση της ζυγαριάς ή τη γραμμική<br>ρύθμιση.                                                         |
| Err 9               | Ασταθής<br>ανάγνωση                   | Ελέγξτε για ρεύματα αέρα, δονήσεις,<br>ηλεκτρομαγνητικό θόρυβο ή αν κάτι<br>αγγίζει τη ζυγαριά. Ελέγξτε την<br>κυψέλη φορτίου και τις συνδέσεις. |
| Err 10              | Αποτυχία<br>ασύρματης<br>σύνδεσης     | Ελέγξτε τις ασύρματες ρυθμίσεις.                                                                                                    |
| Err II              | Σφάλμα<br>πρωτοκόλλου<br>επικοινωνίας | Ελέγξτε τις ρυθμίσεις σύνδεσης.                                                                                                    |
| Err 12              | Σφάλμα<br>λειτουργίας<br>πρόσθεσης    | Υπέρβαση ορίου 99 προστεθειμένων<br>ζυγισμάτων ή 999999 τελικού βάρους                                                                           |
| Err 13              | Απουσία βάρους<br>τεμαχίου            | Ελέγξτε ότι το βάρος του τεμαχίου είναι<br>>0,5d.                                                                                                |
| Err 14              | Απουσία<br>δείγματος                  | Ελέγξτε ότι το βάρος δείγματος είναι<br>>20d.                                                                                                    |
| Err 15              | Σφάλμα<br>βαρύτητας                   | Ελέγξτε τις ρυθμίσεις βαρύτητας. Η<br>βαρύτητα πρέπει να είναι μεταξύ 0.9xx ~<br>1.0xx.                                                          |
| Err 16              | Σφάλμα χαρτιού                        | Ελέγξτε το χαρτί στον εκτυπωτή.                                                                                                    |

| ברר וח                             | Απόβαρο εκτός<br>ορίων                    | Αρνητικό βάρος ή υπερφόρτωση.<br>Αφαιρέστε το φορτίο και επανεκκινήστε<br>τη ζυναοιά                              |
|------------------------------------|-------------------------------------------|----------------------------------------------------------------------------------------------------|
| Err 18                             | Σφάλμα προ-<br>απόβαρου                   | Ελέγξτε την τιμή προ-απόβαρου.                                                                                    |
| Err 19                             | Σφάλμα<br>μηδενισμού κατά<br>την εκκίνηση | Βαθμονομήστε τη ζυγαριά.                                                                                          |
| Err P                              | Σφάλμα<br>εκτυπωτή                        | Ελέγξτε τις ρυθμίσεις εκτυπωτή ή τη<br>σύνδεση.                                                                   |
| Err L                              | Σφάλμα έγκρισης                           | Ελέγξτε τις ρυθμίσεις βραχυκυκλωτήρα.<br>Η ακίδα βραχυκυκλωτήρα πρέπει να είναι<br>συνδεδεμένη στο Κ1 (σειρά BW). |
| oL                                 | Υπερφόρτωση                               | Αφαιρέστε το φορτίο.<br>Επαναβαθμονομήστε τη<br>ζυγαριά.                                                          |
| Lo                                 | Υποφόρτωση                                | Αρνητικό βάρος. Ελέγξτε την<br>πλατφόρμα και επανεκκινήστε ή<br>βαθμονομήστε τη ζυγαριά.                          |
| FA , L H /<br>FA , L L /<br>FA , L | Σφάλμα<br>βαθμονόμησης                    | Ελέγξτε τα δοκιμαστικά βάρη και<br>επαναβαθμονομήστε.                                                             |
| 6A Lo /<br>Lo 6A                   | Χαμηλή<br>μπαταρία                        | Επαναφορτίστε την μπαταρία, ελέγξτε την<br>τάση.                                                                  |

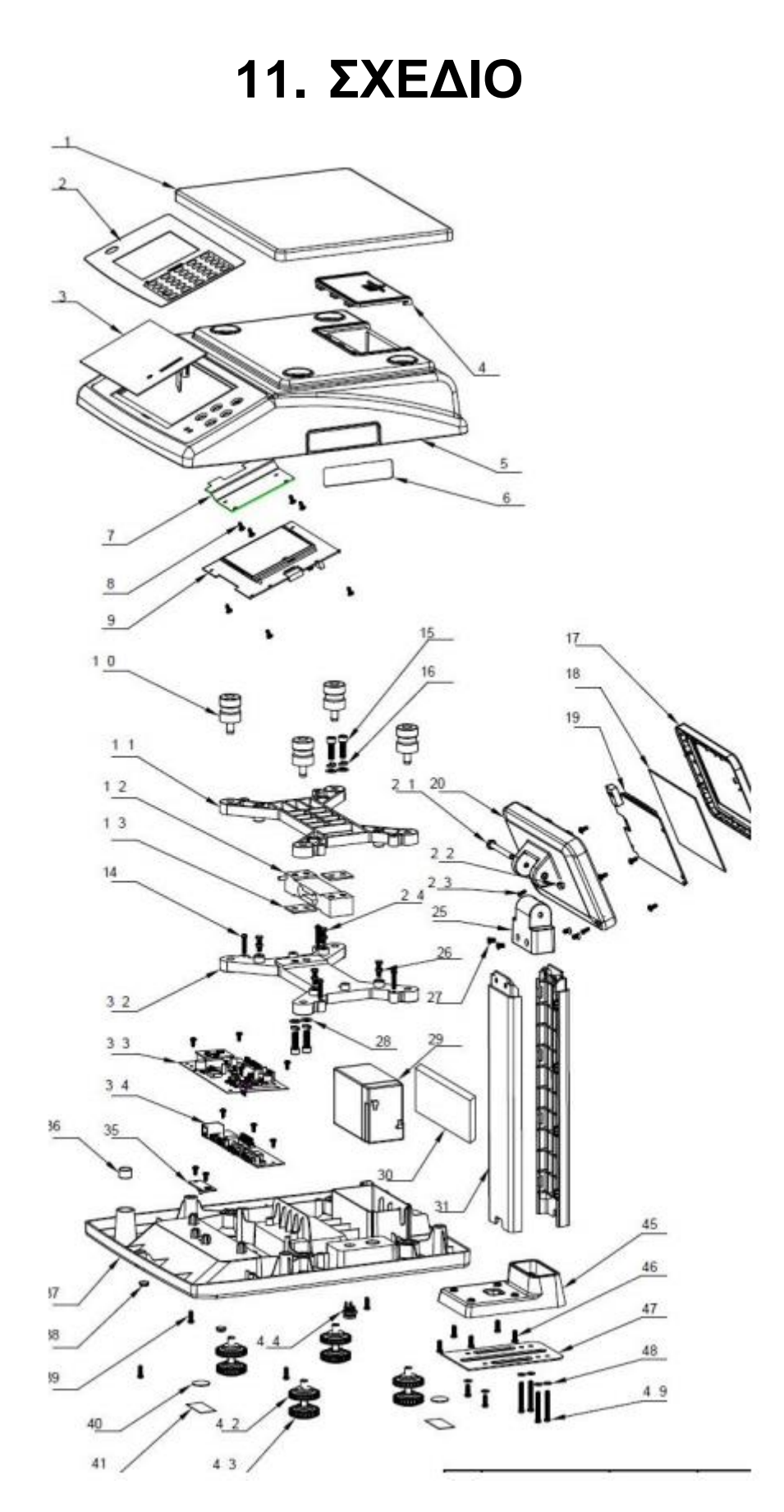

| 1  | Τάσι                                           | 1  | SUS304                 |           |
|----|------------------------------------------------|----|------------------------|-----------|
| 2  | Κάλυμμα οθόνης                                 | 1  | PC                     |           |
| 3  | Ακρυλική πλακέτα εμπρόσθιας<br>οθόνης          | 1  | PMMA                   |           |
| 4  | Κάλυμμα μπαταρίας                              | 1  | ABS                    |           |
| 5  | Πάνω κάλυμμα                                   | 1  | ABS                    |           |
| 6  | Ταμπέλα                                        | 1  |                        | 90*22     |
| 7  | Ενισχυτική πλάκα                               | 1  | SUS304                 |           |
| 8  | Βίδα Phillips αυτοκοχλιούμενη                  | 21 | ανθρακούχος<br>χάλυβας | M3*8      |
| 9  | Κύρια πλακέτα εμπρόσθιας<br>οθόνης             | 1  |                        |           |
| 10 | Λαστιχένια πατάκια πλαισίου<br>κυψέλης φορτίου | 4  | NBR                    |           |
| 11 | Άνω πλαίσιο                                    | 1  | AL                     |           |
| 12 | Κυψέλη φορτίου                                 | 1  | AL                     |           |
| 13 | Τσιμούχα                                       | 1  | AL                     |           |
| 14 | Βίδα Phillips στρογγυλή                        | 4  | ανθρακούχος<br>χάλυβας | M4*20     |
| 15 | Εσωτερική εξάγωνη βίδα                         | 4  | ανθρακούχος<br>χάλυβας | M6*20     |
| 16 | Γκρόβερ                                        | 4  | 65Mn                   | M6        |
| 17 | Εμπρόσθιο κάλυμμα                              | 1  | ABS                    |           |
| 18 | Κάλυμμα οθόνης                                 | 1  | PC                     |           |
| 19 | Κύρια πλακέτα εμπρόσθιας<br>οθόνης             | 1  |                        |           |
| 20 | Οπίσθιο κάλυμμα                                | 1  | ABS                    |           |
| 21 | Άξονας κολώνας                                 | 1  | ανθρακούχος<br>χάλυβας |           |
| 22 | Βίδα                                           | 1  | ανθρακούχος<br>χάλυβας |           |
| 23 | Βίδα Phillips στρογγυλή                        | 2  | ανθρακούχος<br>χάλυβας | M3*8      |
| 24 | Εξάγωνη βίδα                                   | 4  | ανθρακούχος<br>χάλυβας | M4*16     |
| 25 | Αρθρωτός σύνδεσμος κολώνας                     | 1  | ABS                    |           |
| 26 | Εξάγωνο περικόχλιο                             | 4  | ανθρακούχος<br>χάλυβας | M4        |
| 27 | Μηχανική βίδα Phillips<br>στρογγυλή            | 4  | ανθρακούχος<br>χάλυβας | M4*8      |
| 28 | Ροδέλα                                         | 4  | ανθρακούχος<br>χάλυβας | M6        |
| 29 | Μπαταρία μολύβδου-οξέος                        | 1  |                        |           |
| 30 | Αφρός                                          | 1  | EVA                    | 80*55*6.5 |
| 31 | Κολώνα                                         | 2  | ABS                    |           |

# Τεχνικό Εγχειρίδιο Ζυγαριάς Υπολογισμού Τιμής ΑΡΡ

| 32 | Κάτω πλαίσιο                        | 1 | AL                     |       |
|----|-------------------------------------|---|------------------------|-------|
| 33 | Κύρια πλακέτα                       | 1 |                        |       |
| 34 | Σειριακή πλακέτα                    | 1 |                        |       |
| 35 | Διακόπτης βαθμονόμησης              | 1 |                        |       |
| 36 | Αεροστάθμη                          | 1 |                        |       |
| 37 | Κάτω κάλυμμα                        | 1 | ABS                    |       |
| 38 | Αντιολισθητικό στρώμα VD310         | 2 | NBR                    |       |
| 39 | Βίδα Phillips στρογγυλή             | 7 | ανθρακούχος<br>χάλυβας | M4*12 |
| 40 | Πλαστικό σφραγίδας                  | 2 | ABS                    |       |
| 41 | Αυτοκόλλητο σφραγίδας               | 2 | Χαρτί                  |       |
| 42 | Σταθερό πόδι FX                     | 4 | ABS                    |       |
| 43 | Πόδι FX                             | 4 | PVC                    |       |
| 44 | Στρογγυλή θύρα τροφοδοτικού         | 1 |                        |       |
| 45 | Υποδοχή κολώνας                     | 1 | ABS                    |       |
| 46 | Μηχανική βίδα Phillips<br>στρογγυλή | 4 | ανθρακούχος<br>χάλυβας | M4*12 |
| 47 | Κάλυμμα υποδοχής κολώνας            | 1 | SPCC                   |       |
| 48 | Ροδέλα                              | 6 | ανθρακούχος<br>χάλυβας | M4    |
| 49 | Μηχανική βίδα Phillips<br>στρογγυλή | 4 | ανθρακούχος<br>χάλυβας | M4*35 |

Η εταιρεία μας ιδρύθηκε στην Ταϊβάν το 1967 ως Taiwan Scale Mfg Co., Ltd, με σκοπό να παράγει μηχανικά όργανα μέτρησης βάρους. Σήμερα η ιδιωτική εταιρεία είναι διεθνώς αναγνωρισμένη ως ένας από τους σημαντικότερους κατασκευαστές ηλεκτρονικών ζυγαριών. Βασικός σκοπός της T-Scale είναι ο σχεδιασμός, η κατασκευή, η παγκόσμια πώληση/μάρκετινγκ και η συντήρηση ηλεκτρονικών οργάνων ζύγισης.

Τα προϊόντα της T-Scale:

- Πατρικές ζυγαριές
- Ζυγαριές τεμαχίων
- Επιτραπέζιες ζυγαριές
- Ζυγαριές λιανικής
- Ζυγαριές ακριβείας
- Ζυγαριές πλατφόρμας
- Δείκτες βάρους
   Δ
- ΠΚρεμαστές ζυγαριές
- Ζυγαριές παλέτας
- Πεφυροπλάστιγγες
- Αξεσουάρ
- ≻ □Λογισμικά

Η T-Scale έχει τη μονάδα παραγωγής της στο Kunshan της Κίνας. Εταιρεία πιστοποιημένη με ISO 9001, συνεργάτης ΟΕΜ-ΟDM, προϊόντα πιστοποιημένα από ΟΙΜL, ΝΤΕΡ & CE.

Κίνα:

Ταϊβάν:

T-Scale Electronics Mfg. (Kunshan) Co., Ltd. 268, Zhujiawan Road, Kunshan, Jiangsu, China Tηλ. : +86 512 57067900 / 57669080 Fax: +86 512 5769508 / 57669100 Taiwan Scale Mfg. Co., Ltd 282, Sec.3, Hoping W.Rd., Taipei, Taiwan Tηλ. : +886 2 23068203 Fax: +886 2 23044354

www.t-scale.com